| Azienda Provinciale<br>per i Servizi Sanitari<br>Provincia Autonoma di Trento | PROGETTO S4F          |  |
|-------------------------------------------------------------------------------|-----------------------|--|
| Redatto da: RTI                                                               | <b>II:</b> 14/11/2022 |  |
| Approvato da:                                                                 | ll:                   |  |
| Stato: In approvazione                                                        |                       |  |
|                                                                               |                       |  |

# **S4F:** SAP FOR FUTURE

# **Progetto APSS-SAP S/4Hana**

# **Manuale Utente**

## **CONSEGNE AI REPARTI**

Versione 1.5 14/11/2022

| versione 1.5 | Page 1 of 37 | PROGETTO 54F |
|--------------|--------------|--------------|
| Versione 1.5 | raye i ui Ji | FNOGLITO 34  |

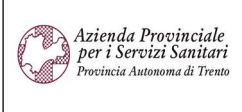

PROGETTO S4F

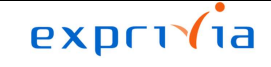

DXC.technology

| Redatto da: RTI        | <b>II:</b> 14/11/2022 |
|------------------------|-----------------------|
| Approvato da:          | II:                   |
| Stato: In approvazione |                       |

## Sommario

| 1.0   | Storia del documento                                        | 3  |
|-------|-------------------------------------------------------------|----|
| 2.0   | Gestione Consegne                                           | 4  |
| 2.1.  | Creazione Consegna                                          | 4  |
| 2.2.  | Prelievo Consegna e Uscita Merci                            | 16 |
| 2.2.1 | Prelievo Consegna da PC                                     | 20 |
| 2.2.2 | Prelievo Consegna da terminale Zebra                        | 26 |
| 2.2.3 | Registrazione Uscita Merce                                  | 27 |
| 3.0   | Correzione di errori                                        | 31 |
| 3.1   | Materiale e quantità errati in ordine di trasferimento      | 31 |
| 3.2   | Modifica quantità e/o materiale con consegna già registrata | 34 |

| Versione 1.5 | Page 2 of 37 | PROGETTO S4F |
|--------------|--------------|--------------|
|              |              |              |

| Azienda Provinciale<br>per i Servizi Sanitari<br>Provincia Autonoma di Trento | PROGETTO S4F          |  |
|-------------------------------------------------------------------------------|-----------------------|--|
| Redatto da: RTI                                                               | <b>II:</b> 14/11/2022 |  |
| Approvato da:                                                                 | II:                   |  |
| Stato: In approvazione                                                        |                       |  |

### 1.0 Storia del documento

Le informazioni contenute in questo documento mostrano la gestione dei trasferimenti ai reparti tramite le App Fiori S/4HANA.

Punti salienti:

- 1. Gestione consegne
  - a. Creazione consegna

#### 2. Prelievo e uscita

- a. Prelievo consegna
  - i. Da pc
  - ii. Da terminale Zebra
- b. Registrazione uscita merci

| Versione | Data       | Descrizione modifica | Progetto | Redatto da | Status          |
|----------|------------|----------------------|----------|------------|-----------------|
| 1.0      | 02/08/2021 | Prima stesura        | S4F      | RTI        | In approvazione |
| 1.1      | 18/11/2021 | Aggiornamento        | S4F      | RTI        | In approvazione |
| 1.2      | 25/03/2022 | Aggiornamento        | S4F      | RTI        | In approvazione |
| 1.3      | 21/04/2022 | Aggiornamento        | S4F      | RTI        | In approvazione |
| 1.4      | 20/05/2022 | Aggiornamento        | S4F      | RTI        | In approvazione |
| 1.5      | 14/11/2022 | Aggiornamento        | S4F      | RTI        | In approvazione |

|  | Versione 1.5 | Page 3 of 37 | PROGETTO S4F |
|--|--------------|--------------|--------------|
|--|--------------|--------------|--------------|

| Azienda Provinciale<br>per i Servizi Sanitari<br>Provincia Autonoma di Trento | PROGETTO S4F          |  |
|-------------------------------------------------------------------------------|-----------------------|--|
| Redatto da: RTI                                                               | <b>II:</b> 14/11/2022 |  |
| Approvato da:                                                                 | ll:                   |  |
| Stato: In approvazione                                                        |                       |  |

### 2.0 Gestione Consegne

Di seguito viene presentato l'intero processo per la consegna ai reparti:

Creazione di Richiesta di Trasferimento (manuale o da sottoscorta) da parte dei reparti  $\rightarrow$  Conversione in Ordine di Trasferimento da parte dei reparti  $\rightarrow$  Creazione consegna  $\rightarrow$  Prelievo consegna  $\rightarrow$  Registrazione Uscita Merce  $\rightarrow$  Accettazione (Entrata Merce) in reparto.

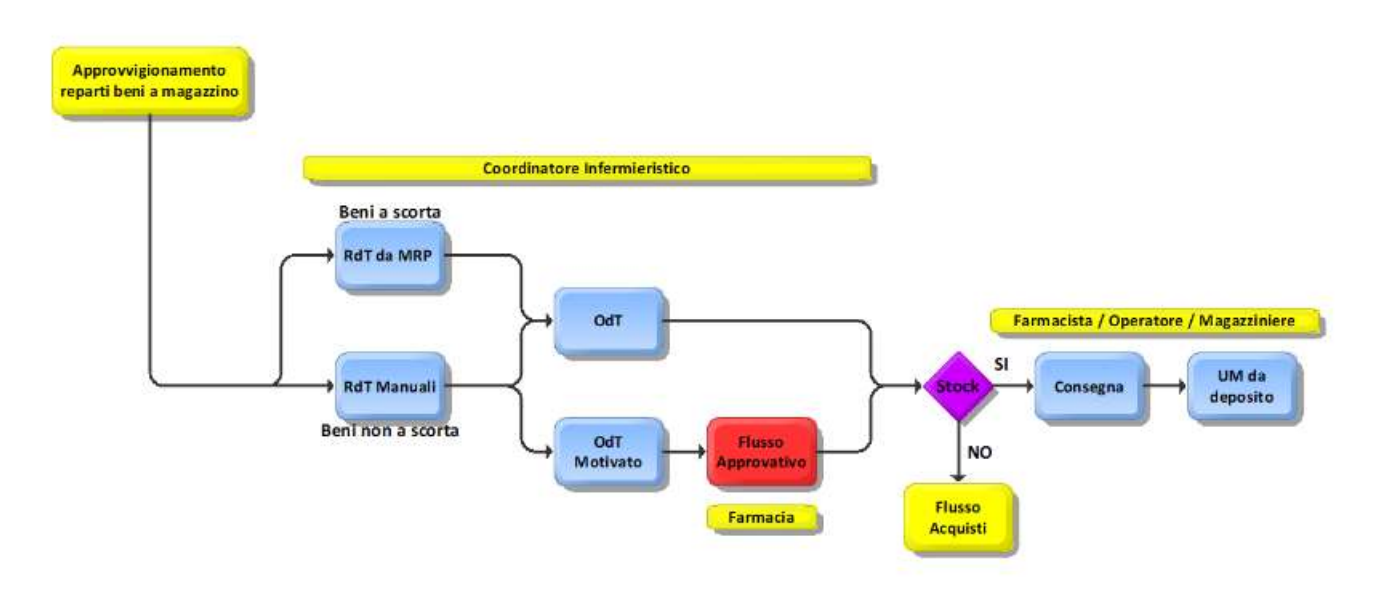

### 2.1. Creazione Consegna

Per gestire le consegne è necessario andare nell'app "I miei ordini d'acquisto - In scadenza per Consegna".

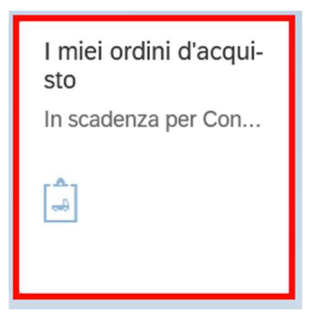

All'interno dell'app è possibile selezionare i filtri per le consegne da visualizzare, in particolare, nella parte superiore, è possibile filtrare per le date di consegna previste per gli OdT (ordini di trasferimento, cioè ordini di approvvigionamento di reparto).

| Azienda Provinciale<br>per i Servizi Sanitari<br>Provincia Autonoma di Trento | PROGETTO S4F          |  |
|-------------------------------------------------------------------------------|-----------------------|--|
| Redatto da: RTI                                                               | <b>II:</b> 14/11/2022 |  |
| Approvato da:                                                                 | II:                   |  |
| Stato: In approvazione                                                        |                       |  |

È possibile impostare regole di calcolo delle date variabili, in modo da avere, ad esempio, gli ordini di trasferimento di tutte le date, solo di oggi, solo di oggi e domani, con scadenza la prossima settimana, con scadenza domani.

| < SAP Posizioni ordine d'acquisto                     |              |  |  |
|-------------------------------------------------------|--------------|--|--|
| 🖫 Salvare come variante 🗊 🔝 Registro elab. collettiva | Altro $\sim$ |  |  |
| Lgo sped./pto accettazione:                           | A            |  |  |
| Data creazione cons.:                                 | A 26.11.2021 |  |  |
| RegCalc.ValD.DtCrCns: 3                               |              |  |  |

Cliccare sul tasto accanto la RegCalc.ValD.DtCrCns e impostare la regola di calcolo desiderata.

| < SAP                | Posizioni ord                             | ine d'acquisto                                  |                    |               |  |
|----------------------|-------------------------------------------|-------------------------------------------------|--------------------|---------------|--|
| 🖫 Salvare come varia | inte [j]                                  | 🔃 Registro elab. collettiva                     | Altro $\checkmark$ |               |  |
|                      | Lgo sped./pto a<br>Data crea<br>RegCalc.V | accettazione:<br>azione cons.:<br>/alD.DtCrCns: | ]                  | AA 26.11.2021 |  |

| Versione 1.5 | Page 5 of 37 | PROGETTO S4F |
|--------------|--------------|--------------|
|              |              |              |

| Azienda Provinciale<br>per i Servizi Sanitari<br>Provincia Autonoma di Trento | PROGETTO S4F          | DXC.technology |
|-------------------------------------------------------------------------------|-----------------------|----------------|
| Redatto da: RTI                                                               | <b>II:</b> 14/11/2022 |                |
| Approvato da:                                                                 | II:                   |                |
| Stato: In approvazione                                                        |                       |                |

| Re                    | gola per calcolo valore default per data creazione cons. (1) | ×     |
|-----------------------|--------------------------------------------------------------|-------|
|                       | $\checkmark$                                                 |       |
| RegCalc.ValD.DtCrCns  | Descr. breve                                                 |       |
| ۲                     | Tutti fino al massimo numero di giorni                       |       |
| 0 1                   | Oggi                                                         |       |
| ○ 2                   | Oggi e domani                                                |       |
| ○ 3                   | Scadenza per la fine della prossima settimana                |       |
| ○ 4                   | Scadenza domani                                              |       |
| 9                     | User exit                                                    |       |
| 6 Trovati inserimenti |                                                              |       |
|                       |                                                              | 🖌 🗟 🖌 |

Tale campo serve per modificare automaticamente le date delle consegne; nel caso specifico, inserire:

- " " (vuoto): per visualizzare tutti gli OdT possibili;
- 1: per visualizzare solo gli OdT con data di consegna oggi;
- 2: per visualizzare tutti gli OdT con data di consegna oggi e domani;
- 3: per visualizzare tutti gli OdT con data di consegna da oggi a tra una settimana;
- 4: per visualizzare solo gli OdT con data di consegna domani.

Nel tab "Ordini d'acquisto" è possibile filtrare per la "Divisione fornitrice" (cioè la divisione da cui parte la merce) e per (Documento acquisti) inserendo il numero di Ordine di Trasferimento (47\*).

| Dati generali           | Ordini d'acquisto Materiale            | Funzione utente |  |                                |  |  |  |  |  |  |
|-------------------------|----------------------------------------|-----------------|--|--------------------------------|--|--|--|--|--|--|
| Criteri suppl. ordi     | Criteri suppl. ordini di trasferimento |                 |  |                                |  |  |  |  |  |  |
|                         | Documento acquisti:                    | A               |  |                                |  |  |  |  |  |  |
|                         | Div. fornitrice:                       | А               |  | $\stackrel{\rightarrow}{\Box}$ |  |  |  |  |  |  |
|                         | Trasferimento:                         | A               |  | ⊐                              |  |  |  |  |  |  |
|                         | Fase di trasferimento:                 | A               |  | ⊐                              |  |  |  |  |  |  |
| Pacchetto di dotazioni: |                                        | А               |  | ⊐                              |  |  |  |  |  |  |
|                         |                                        |                 |  |                                |  |  |  |  |  |  |
|                         |                                        |                 |  |                                |  |  |  |  |  |  |
|                         |                                        |                 |  |                                |  |  |  |  |  |  |
|                         |                                        |                 |  |                                |  |  |  |  |  |  |

| Versione 1.5 | Page 6 of 37 | PROGETTO S4F |
|--------------|--------------|--------------|
|              |              |              |

| Azienda Provinciale<br>per i Servizi Sanitari<br>Provincia Autonoma di Trento | PROGETTO S4F          |  |
|-------------------------------------------------------------------------------|-----------------------|--|
| Redatto da: RTI                                                               | <b>II:</b> 14/11/2022 |  |
| Approvato da:                                                                 | II:                   |  |
| Stato: In approvazione                                                        |                       |  |

#### Nel tab "Materiale" è possibile filtrare per codice materiale, Divisione e Magazzino richiedenti.

| Materiale       |  |
|-----------------|--|
| Materiale:      |  |
| Doc. interi:    |  |
| Gruppo merci: A |  |
| Promozione: A   |  |
| Divisione:      |  |
| Magazzino: A □  |  |
|                 |  |
|                 |  |

È possibile salvare i filtri e le opzioni appena descritte, cliccando sul tasto Salvare come variante..., si aprirà una nuova schermata in cui è necessario impostare un nome della variante (1), il significato (2) in cui è necessario inserire una descrizione, è possibile impostare il flag su Proteggi variante (3) per non renderla modificabile da altri utenti e cliccare sul tasto "Salvare" (4).

| Versione 1.5 | Page 7 of 37 | PROGETTO S4F |
|--------------|--------------|--------------|
|              |              |              |

| Azienda Provinciale<br>per i Servizi Sanitari<br>Provincia Autonoma di Trento | PROGETTO S4F          |  |
|-------------------------------------------------------------------------------|-----------------------|--|
| Redatto da: RTI                                                               | <b>II:</b> 14/11/2022 |  |
| Approvato da:                                                                 | ll:                   |  |
| Stato: In approvazione                                                        |                       |  |
|                                                                               |                       |  |

| < SAP Attributi varianti                                       |                  |                 | 74                              |                                | 9 A 8              |      |
|----------------------------------------------------------------|------------------|-----------------|---------------------------------|--------------------------------|--------------------|------|
| Rilevare attribuzione videata Informazioni rel. a attributi va | arianti Altro 🗸  |                 |                                 |                                | termina            | re   |
| Nome variante: 1<br>Signif.:                                   | 2                |                 |                                 |                                |                    | ^    |
| Evotegg. variante                                              |                  |                 |                                 |                                |                    |      |
| Vis. solo nel catalogo                                         |                  |                 |                                 |                                |                    |      |
| Variante sistema (trasporto automatico)                        |                  |                 |                                 |                                |                    |      |
| Attrib. vid.                                                   |                  |                 |                                 |                                |                    |      |
| 🐑 Creato Videata di selezione                                  |                  |                 |                                 |                                |                    |      |
| □ ☑ 1000                                                       |                  |                 |                                 |                                |                    |      |
| 1010                                                           |                  |                 |                                 |                                |                    |      |
| Oggetti della videata di selezione                             |                  |                 |                                 |                                |                    |      |
| 🚊 🛒 🔍   🖶   🕄 Nome tecnico                                     |                  |                 |                                 |                                |                    |      |
| 🗈 Dynpro Nome campo Tipo                                       | Proteggere campo | Nacondere campo | Non visualizzare il campo 'BIS' | Memorizzare campo senza valori | Disattivare GPA    |      |
| 1.000 Lgo sped./pto accettazione S                             |                  |                 |                                 |                                |                    | 1    |
| 1.000 Data creazione cons. S                                   |                  |                 |                                 |                                |                    |      |
| 1.000 RegCalc.ValD.DtCrCns P                                   |                  |                 |                                 |                                |                    |      |
|                                                                |                  |                 |                                 |                                |                    |      |
|                                                                |                  |                 |                                 |                                |                    | Ť    |
|                                                                |                  |                 |                                 |                                | 4 Salvare Interrom | pere |

Per le volte successive, per richiamare i filtri appena salvati come variante, cliccare su Riprendere variante...

#### NB: le varianti globali saranno create e modificate dai responsabili di ufficio e visualizzabili da tutti gli utenti.

Premere

Eseguire

e il sistema mostrerà gli ordini di trasferimento (ovvero le richieste da reparto) corrispondenti ai filtri.

е

|    | < 54     | P Op                        | erazioni pronte | e per la c | consegna: P | Posizioni ordine d'acquisto              |          |           |                              |            |            | Q L        | 6     | 5    |
|----|----------|-----------------------------|-----------------|------------|-------------|------------------------------------------|----------|-----------|------------------------------|------------|------------|------------|-------|------|
| C. | ° 1      | <b>#</b> Q                  |                 | <b>A</b>   | ≡ V         | Σ ½ 迸 汹 闯 ⊠ ᄈ 賜 鴫                        | 🗑 Altro  | ~         |                              |            |            | Q 🖶        | termi | nare |
| 0  | Semaforo | <ul> <li>Urgenza</li> </ul> | Data consegna   | Mag. 🛟     | Materiale   | Testo breve materiale                    | Qtà ord. | Qtà cons. | <ul> <li>Qtà acc.</li> </ul> | Stock disp | StkImpCons | Util. lib. | имо   | F    |
|    | Δ        | 2                           | 23.08.2021      | 5HBO       | F16247      | AUGMENTIN G 1 COMPRESSE 6mg              | 10       | 0         | 10                           | 1          | 67         | <u>68</u>  | PZ    |      |
|    | Δ        | 2                           | 23.08.2021      | 5HBO       | F112871     | ARIXTRA*SC 10SIR 1,5MG 0,3ML             | 100      | 0         | 100                          | 20         | 0          | <u>20</u>  | PZ    |      |
|    |          | 2                           | 25.08.2021      | 5HBO       | DM6700      | DIVARICATORE DOPPIO L.CM.15 5 POLLICI F  | 3        | 0         | 3                            | 453        | 522        | <u>975</u> | PZ    |      |
|    |          | 2                           | 25.08.2021      | 5HBO       | DM6705      | PINZA CHIRURGICA L.20CM STANDARD DENTI 1 | 6        | 0         | 6                            | 0          | 1          | <u>0</u>   | PZ    |      |
|    |          | 2                           | 25.08.2021      | 5HBO       | DM6703      | PINZA FISSATELE 13CM BACKHAUS MOD.DELICA | 8        | 0         | 8                            | 44         | 1          | <u>45</u>  | PZ    |      |
|    | Δ        | 2                           | 23.08.2021      | 5HCA       | F16247      | AUGMENTIN G 1 COMPRESSE 6mg              | 10       | 0         | 10                           | 1          | 67         | <u>68</u>  | PZ    |      |
|    |          | 2                           | 25.08.2021      | 5HCA       | DM6705      | PINZA CHIRURGICA L.20CM STANDARD DENTI 1 | 5        | 0         | 5                            | 0          | 1          | <u>0</u>   | PZ    |      |
|    |          |                             |                 |            |             |                                          |          |           | 142                          |            |            |            |       |      |
|    |          |                             |                 |            |             |                                          |          |           |                              |            |            |            |       |      |
|    |          |                             |                 |            |             |                                          |          |           |                              |            |            |            |       |      |

| Versione 1.5 | Page 8 of 37 | PROGETTO S4F |
|--------------|--------------|--------------|
|              |              |              |

| Azienda Provinciale<br>per i Servizi Sanitari<br>Provincia Autonoma di Trento | PROGETTO S4F          | DXC.technology |
|-------------------------------------------------------------------------------|-----------------------|----------------|
| Redatto da: RTI                                                               | <b>II:</b> 14/11/2022 |                |
| Approvato da:                                                                 | ll:                   |                |
| Stato: In approvazione                                                        |                       |                |

(2);

(4) per

Cliccando con il tasto destro del mouse sull'intestazione della colonna è possibile:

- Nascondere il campo dalla visualizzazione corrente;
- Vis...: scegliere i campi da mostrare (la funzionalità viene approfondita nelle pagine successive);
- Class. in ord. cresc./decr.: ordinare la colonna selezionata in ordine crescente/decrescente;
- Impostare filtro... (la funzionalità viene approfondita nelle pagine successive).

| 0 | < 54     | P Ope     | erazioni pronte | e per la co | onsegna: Posizioni or | dine d'acqu | isto<br>। जिल्लामा       | ス                         |       |          |           | Q        | Q ↓ 8        |
|---|----------|-----------|-----------------|-------------|-----------------------|-------------|--------------------------|---------------------------|-------|----------|-----------|----------|--------------|
|   | Comoforo | * Urgenze | Data conserina  | Mor         | Deser megazzine       | Matariala   | Toste krave meteriale    |                           | Libia | Otà ard  | Otà cons  |          | Stock dian C |
| 0 | Semaroro | Urgenza   | Data consegna   | mag. 🗸      | Descr. magazzino      | Materiale   | lesto preve materiale    |                           | UDIC. | Qta ord. | Qta cons. | Qta acc. | Stock disp S |
|   | 0        | 2         | 25.06.2021      | RSOP        | Sale Operatorie       | F135968     | KYPROLIS*INFUS 1FL 10M   | Tagliare                  |       | 10       | 5         | 5        | 85           |
|   | 0        | 2         | 24.06.2021      | RORT        | Ortopedia             | F107050     | (NP) PROLIA*SC 1SIR 60M  | Copiare testo             |       | 15       | 7         | 8        | 0            |
|   | 0        | 2         | 26.06.2021      | RORT        | Ortopedia             | F97466      | VECTIBIX*INFUS 1FL 20ML  | Incorimonto con courocor  |       | 10       | 0         | 10       | 0            |
|   | 0        | 2         | 26.06.2021      | RSOP        | Sale Operatorie       | F97466      | VECTIBIX*INFUS 1FL 20MI  | inseninento con soviasci. |       | 10       | 0         | 10       | 0            |
|   | 0        | 2         | 06.10.2020      | RCHI        | Chirurgia             | F75092      | MIMPARA*28CPR RIV 30M    | Nascondere                |       | 10       | 0         | 10       | 0            |
|   | 0        | 2         | 06.10.2020      | RSOP        | Sale Operatorie       | F133910     | PARSABIV*6FL INIETT 5MC  | Vis                       |       | 3        | 0         | 3        | 178          |
|   | 0        | 2         | 06.10.2020      | RCAR        | Cardiologia           | F75092      | MIMPARA*28CPR RIV 30M    | Lorghozza attimolo        |       | 10       | 0         | 10       | 0            |
|   | 0        | 2         | 24.11.2020      | RORT        | Ortopedia             | F135968     | KYPROLIS*INFUS 1FL 10M   | Largnezza otumate         |       | 10       | 0         | 10       | 85           |
|   | 0        | 2         | 05.03.2021      | RCAR        | Cardiologia           | F94257      | MIMPARA*28CPR RIV 90M    | Fissare fino a colonna    |       | 90       | 0         | 90       | 177          |
| 1 | 0        | 2         | 03.04.2021      | RCAR        | Cardiologia           | F97466      | VECTIBIX*INFUS 1FL 20MI  | Class. in ord. cresc.     |       | 20       | 12        | 8        | 0            |
| 1 | 0        | 2         | 17.06.2021      | 5HMD        | MEDICINA INTERNA      | F16247      | AUGMENTIN G 1 COMPRE     | Clear is and door         | B5    | 1        | 0         | 1        | 591          |
| 1 | 0        | 2         | 18.06.2021      | 5HMD        | MEDICINA INTERNA      | F16247      | AUGMENTIN G 1 COMPRE     | Class. In ord. decr.      | B5    | 2        | 1         | 1        | 591          |
| 1 | 0        | 2         | 08.07.2021      | 5HBO        | BLOCCO OPERATOR       | DM6708      | PINZA ARTERIA RETTA L.C  | Cercare                   |       | 5        | 0         | 5        | 0            |
| 1 | 0        | 2         | 08.07.2021      | 5HBO        | BLOCCO OPERATOR       | F16247      | AUGMENTIN G 1 COMPRE     | Impostare filtro          |       | 20       | 10        | 10       | 591          |
|   | 0        | 2         | 07.07.2021      | 5HCA        | CARDIOLOGIA           | DM6708      | PINZA ARTERIA RETTA L.C  | Totala                    |       | 100      | 14        | 86       | 0            |
| 1 | 0        | 2         | 07.07.2021      | 5HCA        | CARDIOLOGIA           | DM6708      | PINZA ARTERIA RETTA L.C  | Iotale                    |       | 100      | 0         | 100      | 0            |
|   | 0        | 2         | 07.07.2021      | 5HAR        | ANESTES-RIANIMAZ      | DM6708      | PINZA ARTERIA RETTA L.C  | Totali parz.              |       | 5        | 0         | 5        | 0            |
| 1 | 0        | 2         | 07.07.2021      | 5HGA        | GASTROENTEROLOG       | DM6708      | PINZA ARTERIA RETTA L.C  | Foglio elettronico        |       | 6        | 0         | 6        | 0            |
|   | 0        | 2         | 07.07.2021      | 5HMD        | MEDICINA INTERNA      | DM6708      | PINZA ARTERIA RETTA L.C. | M.16 6 1/4 CRILE          |       | 10       | 6         | 4        | 0            |
|   |          |           |                 |             |                       |             |                          |                           |       |          |           |          |              |

Cliccando su "Vis…" è possibile scegliere i campi da visualizzare/nascondere. Nella schermata visualizzata, la sezione di sinistra indica le colonne che vengono visualizzate nella schermata, mentre la sezione di destra mostra le colonne disponibili. È possibile, ad esempio, inserire AIC, ATC, Principio attivo, CND, Magazzino di provenienza.

| Per aggiungere le colonne, è necessario selezionare una colonna della sezione di destra ( | 1) e | e premere il tasto | < |
|-------------------------------------------------------------------------------------------|------|--------------------|---|
|                                                                                           |      | 5                  |   |

| mentre per eliminarla, selezionare una colonna della sezione di sinistra e premere il tasto | ) | <u> </u> | 3). | Cliccare |
|---------------------------------------------------------------------------------------------|---|----------|-----|----------|
| salvare.                                                                                    |   |          |     |          |

NB: si consiglia di impostare le colonne riportate di seguito per una migliore visualizzazione.

|  | Versione 1.5 | Page 9 of 37 | PROGETTO S4F |
|--|--------------|--------------|--------------|
|--|--------------|--------------|--------------|

| Azienda Provinciale<br>per i Servizi Sanitari |              |        |             | 4 -                          | exprivia       |  |
|-----------------------------------------------|--------------|--------|-------------|------------------------------|----------------|--|
| Provincia Autonoma di Trento                  | PROGETTO S4F |        |             | 41                           | DXC.technology |  |
| latto da: RTI                                 |              |        |             | II: 14/11/2022               |                |  |
| provato da:                                   |              |        |             | 1:                           |                |  |
| to: In approvazione                           |              |        |             |                              |                |  |
|                                               |              |        |             |                              |                |  |
|                                               |              |        | Modificar   | avout                        |                |  |
|                                               |              |        | mouncur     | s tayout                     |                |  |
| Lavout attuale: /08_                          | _CONSEGN     | E ( Co | nsegne r    | eparti )                     |                |  |
|                                               |              |        | <b>.</b>    |                              |                |  |
|                                               |              | D      |             |                              |                |  |
|                                               | Filtro       | кар    | presentazio | ine                          |                |  |
| Colonne visualizzate                          |              |        |             | Lista colonne                |                |  |
| $Q \mid \land \lor \bigotimes \bigotimes$     |              |        |             | Q                            |                |  |
| Nome colonna                                  | Σ            |        |             | Nome colonna                 |                |  |
| Urgenza fabbisogno                            |              |        |             |                              |                |  |
| Data creazione cons.                          |              |        |             | Altezza                      |                |  |
| Magazzino                                     |              |        |             | Divisione                    |                |  |
| Descrizione magazzino                         |              |        |             | Azione imballaggio richiesta |                |  |
| Materiale                                     |              |        | 3 🚬         | Blocco consegna              |                |  |
| Testo breve materiale                         |              |        | 2 <         | Quantità aperta              |                |  |
| Ubicazione                                    |              |        |             | Quantità superata            |                |  |
| Quantità ordine                               |              |        |             | Blocco consegna              |                |  |
| Qtà di consegna                               |              |        |             | Blocco fatturazione          |                |  |
| Quantità accumulata                           | $\checkmark$ |        | 1           | ATC                          |                |  |
| Stock disponibile                             |              |        |             | Principio attivo             |                |  |
| Stock impegnato in consegna                   |              |        |             | Canale distribuzione         |                |  |
| Utilizz. liber.                               |              |        |             | Prontuario                   |                |  |
| Unità misura base                             |              |        |             | Cod. Repertorio              |                |  |
| Pezzi per Unità di misura                     |              |        |             | Cat. documento comm.         |                |  |
| AIC                                           |              |        |             | CND                          |                |  |
| Cod. art. per prod.                           |              |        |             | Cat. documento comm.         |                |  |
| Origine                                       |              |        |             | Cd.itiner. SAP GTS           |                |  |
| Posizione                                     |              |        |             | Chiave oggetto               |                |  |
| Div. fornitrice                               |              |        |             | Classificazione documenti    |                |  |
| Mag. di provenienza                           |              |        |             | Codice supplementare         |                |  |

|              | 4                     |    |    |                    |           |   |
|--------------|-----------------------|----|----|--------------------|-----------|---|
|              | <ul> <li>✓</li> </ul> | 曝  | 暍  | 🛱 Salvare con nome | Resettare | × |
| Versione 1.5 | Page 10 of 37         | PR | OG | ETTO S4F           |           |   |

| Azienda Provinciale<br>per i Servizi Sanitari<br>Provincia Autonoma di Trento | PROGETTO S4F          |  |
|-------------------------------------------------------------------------------|-----------------------|--|
| Redatto da: RTI                                                               | <b>II:</b> 14/11/2022 |  |
| Approvato da:                                                                 | II:                   |  |
| Stato: In approvazione                                                        |                       |  |

È possibile impostare un filtro con il tasto destro sulla colonna desiderata e cliccando su "Impostare filtro" e indicare il valore del filtro.

|      |                     | Determinare valori per criteri filtro | × |
|------|---------------------|---------------------------------------|---|
| Sel. | Urgenza fabbisogno: | A                                     |   |

NB: per i transitivi è possibile impostare un filtro "Ubicazione" per visualizzare/escludere i valori con "TRANSITIVO". Per escludere i valori, cliccare con il tasto destro del mouse sulla colonna ubicazione, cliccare su "Impostare filtro..." e cliccare sull'area indicata di seguito.

|      | Determina  | are valori per criteri filtro |  |
|------|------------|-------------------------------|--|
| Sel. |            |                               |  |
| Ub   | picazione: | Α                             |  |

Nella schermata successiva è necessario cliccare su "Selezionare valori sing." (1) e scrivere nel campo (3) "TRANSITIVO" (senza apici) per visualizzare solo i transitivi, oppure cliccare su "Escludere valori singoli" (2) e ripetere la procedura nel campo (3) per escludere i materiali transitivi.

| Versione 1.5 | Page 11 of 37 | PROGETTO S4F |
|--------------|---------------|--------------|
|              |               |              |

| Azienda Provinciale<br>per i Servizi Sanitari<br>Provincia Autonoma di Trento | PROGETTO S4F          | <b>EXPLIN</b><br>DXC.technology |
|-------------------------------------------------------------------------------|-----------------------|---------------------------------|
| Redatto da: RTI                                                               | <b>II:</b> 14/11/2022 |                                 |
| Approvato da:                                                                 | II:                   |                                 |
| Stato: In approvazione                                                        |                       |                                 |

Stato: in approvaz

|    |                                      |                        | Sel. multipla per Ubicaz      | zione                 |                 |   | × |
|----|--------------------------------------|------------------------|-------------------------------|-----------------------|-----------------|---|---|
|    | <b>1</b><br>Selezionare valori sing. | Selezionare intervalli | 2<br>Escludere valori singoli | Escludere intervalli  |                 |   |   |
| Op | z Val. sing.                         |                        |                               |                       |                 | 0 |   |
|    | 3                                    |                        |                               |                       |                 |   |   |
|    | ]                                    |                        |                               |                       |                 |   |   |
|    | ]                                    |                        |                               |                       |                 |   |   |
|    |                                      |                        |                               |                       |                 |   |   |
|    |                                      |                        |                               |                       |                 |   |   |
|    |                                      |                        |                               |                       |                 |   |   |
|    |                                      |                        |                               |                       |                 |   |   |
|    |                                      |                        |                               |                       |                 |   |   |
|    |                                      |                        |                               | 1                     |                 |   |   |
|    |                                      |                        |                               | <del>4</del><br>√ © ় | (+) (-) (m) (i) |   | × |

Definiti i filtri e le impostazioni cliccare su rilevare (4) per confermare gli inserimenti.

NB: per i transitivi (come si vede nell'immagine di seguito) se nella colonna "Doc. acquisti" visualizzo in numero d'ordine, significa che l'ordine d'acquisto è stato creato.

| < SA           | Operazioni pronte pe           | r la consegi  | na: Posizioni orc | line d'acquis | to                           |            |                                        |            |        |          |      |        | م             | 1 | ¢ <mark>®</mark> | 8    |
|----------------|--------------------------------|---------------|-------------------|---------------|------------------------------|------------|----------------------------------------|------------|--------|----------|------|--------|---------------|---|------------------|------|
| Eseguire il re | efresh Controllare consegne no | n controllate | Rappresentazione  | gerarchica Q  |                              | ≞ ₹ 7 X    | $\Sigma \sim \Sigma_{\Sigma}$ Esploden | e Comprime | re Alt | ro 🗸     |      |        | Q             | 7 | termir           | nare |
| 🗈 Semaf        | Origine                        | e Ubicazione  | Qtà ord.          | Qtà cons.     | <ul> <li>Qtà acc.</li> </ul> | Stock disp | StkimpCons                             | Util. lib. | UMO    | Pezzi UM | DvF  | MagPro | Doc. acquisti |   | · T              |      |
|                | 4700003234                     |               | D 12              | 0             | 12                           | 0          | 29                                     | 25         | CF     |          | FATN | 5F10   | 4500003682    |   | 1                | 8    |
|                | 4700003213                     | TRANSITIVO    | 0 1               | 0             | 1                            | 0          | 4                                      | 4          | PZ     | 1        | FATN | 5F10   | 4500003623    |   |                  |      |
|                | 4700003137                     | TRANSITIVO    | 2                 | 0             | 2                            | 32         | 0                                      | 32         | CF     | 8        | FATN | 5F10   | 4500003512    |   |                  |      |
|                | 4700003137                     | TRANSITIVO    | D 5               | 0             | 5                            | 95         | 0                                      | <u>95</u>  | CF     | 10       | FATN | 5F10   | 4500003512    |   |                  |      |

|  | Versione 1.5 | Page 12 of 37 | PROGETTO S4F |
|--|--------------|---------------|--------------|
|--|--------------|---------------|--------------|

| Azienda Provinciale<br>per i Servizi Sanitari<br>Provincia Autonoma di Trento | PROGETTO S4F          |                |
|-------------------------------------------------------------------------------|-----------------------|----------------|
| Redatto da: RTI                                                               | <b>II:</b> 14/11/2022 | DXC.technology |
| Approvato da:                                                                 | II:                   |                |
| Stato: In approvazione                                                        |                       |                |

E' possibile salvare in modo da non ripetere la procedura. Per salvare il layout cliccare su "Altro" (1) e cliccare su "Salvare layout" (2).

|   | < 54             | P OI    | perazioni pr   | ont | te per la | conseg      | na: Posizioni ordine o | l'acquisto |           |        |         |          |          |           |                 |            |                    |     |
|---|------------------|---------|----------------|-----|-----------|-------------|------------------------|------------|-----------|--------|---------|----------|----------|-----------|-----------------|------------|--------------------|-----|
| E | seguire il refre | esh Co  | ntrollare cons | egn | e non con | trollate    | Rappresentazione gera  | rchica 🔍   | 52        | 000    | ±.      | Ŧ        | 7        | ΣΣ        | Esplodere       | Comprimere | Altro $\checkmark$ | 1   |
|   |                  |         |                |     |           |             |                        |            |           |        |         |          |          | 🔄 File la | cale            | (Ctrl+Mai  | usc+F9)            |     |
| Ð | Semaforo         | Urgenza | Data cons.     | •   | Div.      | Mag.        | Descr. magazzino       | Materiale  | Testo bre | eve ma | teriale |          |          | 🖂 Inviar  | e               | (Ctrl+F7)  |                    | ns. |
|   | 0                | 2       | 17.11.2021     |     | 3HBG      | <b>3HTE</b> | TRENT.EMERGENZA        | 68081      | DISTRET   | TTO B. | /ALSUG  | ANA/TES  | INO - MO | I Modif   | icare lavout    | (Ctrl+E9)  |                    | 0   |
|   | 0                | 2       | 17.11.2021     |     | 3HBG      | 3HRD        | RADIOL DIAGNOST        | 68081      | DISTRET   | TTO B. | /ALSUG  | ANA/TES  | INO - MO |           | icale layoul    | (601110)   | 2                  | 0   |
|   | 0                | 2       | 17.11.2021     |     | 3HBG      | <b>3HTE</b> | TRENT.EMERGENZA        | 68085      | S.CH.SC   | HEDA   | DI DIMI | SSIONE I | MOD.RIAN | 略 Selez   | ionare layout   | (Ctrl+F9)  |                    | 0   |
|   | 0                | 2       | 17.11.2021     |     | 3HBG      | 3HPS        | MED URGEN-PR SOC       | 68085      | S.CH.SC   | HEDA   | DI DIMI | SSIONE I | MOD.RIAN | 🖽 Salva   | re layout       | (Ctrl+F10  | )                  | 0   |
|   | 0                | 2       | 17.11.2021     |     | 3HBG      | 3HCG        | CHI GENERALE           | 68085      | S.CH.SC   | HEDA   | DI DIMI | SSIONE I | MOD.RIAN | Canc      | ellare consegne | (Maiusc+   | F2)                | 0   |
|   | 0                | 2       | 17.11.2021     |     | 3HBG      | 3HRD        | RADIOL DIAGNOST        | 68085      | S.CH.SC   | HEDA   | DI DIMI | SSIONE I | MOD.RIAN |           |                 |            | -,                 | 0   |

Nella schermata seguente è necessario inserire un nome del layout, preceduto dal carattere "/" (1); inserire successivamente una descrizione (2) e selezionare "Parametr." (3) per rendere il layout predefinito per tutti gli utenti di APSS.

|             | Salvare con nor                      | 116               | , |
|-------------|--------------------------------------|-------------------|---|
| L           | ayout attuale: /VL10B ( VL10B )      |                   |   |
| Salvare con | Salvare con nome                     |                   |   |
| Layout      | Definizione layout                   | Parametrizzazione |   |
| PRI PROVA   | consegne                             |                   |   |
| /PRISCA     | colonne prisca                       |                   |   |
| RICH ECON.  | MODALITA' STEFANO                    |                   |   |
| /RITA       | COLONNE RITA                         |                   |   |
| /SILVIA     | VL10B                                |                   |   |
| /SILVY      | VL10B                                |                   |   |
| /SONIA      | VL10B                                |                   |   |
| /TEO 1      | VL10B                                |                   |   |
| /TEST       | VL10B                                |                   |   |
| /TON        | COLONNE TON                          |                   |   |
| /VL10B      | <u>VL10B</u>                         | ~                 |   |
| 1_SAP_2100  | Posizioni sequenziali senza consegne |                   |   |
|             | Layout: VIIOB<br>Definizione: VIIOB  | Parametr.         |   |
|             |                                      |                   |   |
|             |                                      |                   |   |

NB: le varianti globali saranno create e modificate dai responsabili di ufficio e visualizzabili da tutti gli utenti.

|  | Versione 1.5 | Page 13 of 37 | PROGETTO S4F |
|--|--------------|---------------|--------------|
|--|--------------|---------------|--------------|

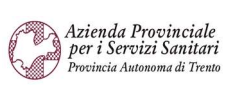

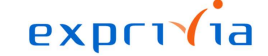

DXC.technology

| Redatto da: RTI        | <b>II:</b> 14/11/2022 |
|------------------------|-----------------------|
| Approvato da:          | II:                   |
| Stato: In approvazione |                       |

Di seguito i campi per capire la gestione delle quantità da consegnare:

- Il campo "Qtà ord." indica la quantità originariamente richiesta;
- il campo "Qtà cons." indica la quantità che è stata già consegnata;
- il campo "Qtà acc." indica la quantità ancora da consegnare (aperta), ottenibile con la sottrazione tra i due campi e indica la quantità per la quale si sta creando la consegna.
   NB: è possibile modificare quest'ultimo campo, in modo da variare la quantità da consegnare.
- Il campo "Util. Lib." Indica lo stock disponibile a magazzino, compreso lo stock che è stato già occupato per le consegne, ma non ancora evaso;
- il campo "StkImpCons" indica lo stock per il quale è stata già creata una consegna, ma non è stata ancora fatta l'uscita merce (UM);
- il campo "Stock disp" indica la quantità libera, per la quale non sono state create consegne (ottenibile con la sottrazione tra i due campi).

|   | < 54           | P     | Operazioni p     | ronte per  | la consegna: Posizio | oni ordine d   | acquisto                    |          |           |            |            |            | Q J             | 8         |
|---|----------------|-------|------------------|------------|----------------------|----------------|-----------------------------|----------|-----------|------------|------------|------------|-----------------|-----------|
| E | eguire il refr | esh   | Controllare cons | egne non o | ontrollate Rapprese  | ntazione gerar | chica 🍳 🔣 🎇 🏯 👻             | 7 Σ      | Σ/Σ       | Esplodere  | Comprimere | Altro 🗸    | Q 🖶             | terminare |
| ь | Semaforo       | ^ Urg | Data consegna    | Mag. 🛟     | Descr. magazzino     | Materiale      | Testo breve materiale Ubica | Qtà ord. | Qtà cons. | ≖ Qtà acc. | Stock disp | StkImpCons | Util. lib. UM   | IO P(     |
| 1 | 0              | 2     | 16.07.2021       | 5HBO       | BLOCCO OPERATOR      | F16247         | AUGMENTIN G 1 COMPRESSE     | 10       | 0         | 10         | 701        | 494        | <u>1.195</u> PZ |           |
| 1 | 0              | 2     | 16.07.2021       | 5HBO       | BLOCCO OPERATOR      | F16247         | AUGMENTIN G 1 COMPRESSE     | 10       | 0         | 10         | 161        | 100        | <u>261</u> PZ   |           |
| ] | 0              | 2     | 16.07.2021       | 5HBO       | BLOCCO OPERATOR      | F16247         | AUGMENTIN G 1 COMPRESSE     | 10       | 0         | 10         | 701        | 494        | <u>1.195</u> PZ |           |
| ] | 0              | 2     | 16.07.2021       | 5HBO       | BLOCCO OPERATOR      | F16247         | AUGMENTIN G 1 COMPRESSE     | 10       | 1         | 9          | 701        | 494        | <u>1.195</u> PZ |           |
| 1 | 0              | 2     | 14.07.2021       | 5HBO       | BLOCCO OPERATOR      | DM6708         | PINZA ARTERIA RETTA L.CM.1  | 20       | 3         | 17         | 0          | 29         | <u>9</u> PZ     |           |
| ] | 0              | 2     | 19.07.2021       | 5HBO       | BLOCCO OPERATOR      | F16247         | AUGMENTIN G 1 COMPRESSE     | 10       | 1         | 9          | 701        | 494        | <u>1.195</u> PZ |           |
| ] | 0              | 2     | 19.07.2021       | 5HBO       | BLOCCO OPERATOR      | F16247         | AUGMENTIN G 1 COMPRESSE B5  | 10       | 0         | 10         | 701        | 494        | <u>1.195</u> PZ |           |
| ] | 0              | 2     | 19.07.2021       | 5HBO       | BLOCCO OPERATOR      | F16247         | AUGMENTIN G 1 COMPRESSE B5  | 10       | 0         | 10         | 701        | 494        | <u>1.195</u> PZ |           |
| ] | 0              | 2     | 19.07.2021       | 5HBO       | BLOCCO OPERATOR      | F16247         | AUGMENTIN G 1 COMPRESSE B5  | 20       | 0         | 20         | 701        | 494        | <u>1.195</u> PZ |           |
| 1 | 0              | 2     | 19.07.2021       | 5HBO       | BLOCCO OPERATOR      | F16247         | AUGMENTIN G 1 COMPRESSE     | 5        | 0         | 5          | 701        | 494        | <u>1.195</u> PZ |           |
| ] | 0              | 2     | 19.07.2021       | 5HBO       | BLOCCO OPERATOR      | F16247         | AUGMENTIN G 1 COMPRESSE     | 10       | 0         | 10         | 701        | 494        | <u>1.195</u> PZ |           |
| ] | 0              | 2     | 19.07.2021       | 5HBO       | BLOCCO OPERATOR      | F16247         | AUGMENTIN G 1 COMPRESSE     | 10       | 0         | 10         | 701        | 494        | <u>1.195</u> PZ |           |
| ] | 0              | 2     | 19.07.2021       | 5HBO       | BLOCCO OPERATOR      | F16247         | AUGMENTIN G 1 COMPRESSE     | 10       | 0         | 10         | 701        | 494        | <u>1.195</u> PZ |           |
| ] | 0              | 2     | 15.07.2021       | 1HBO       | BLOCCO OPERATOR      | DM6700         | DIVARICATORE DOPPIO L.CM    | 1        | 0         | 1          | 0          | 0          | <u>0</u> PZ     |           |
| ] | 0              | 2     | 20.07.2021       | 5HBO       | BLOCCO OPERATOR      | F16247         | AUGMENTIN G 1 COMPRESSE     | 10       | 0         | 10         | 161        | 100        | <u>261</u> PZ   |           |
| 1 | 0              | 2     | 20.07.2021       | 5HBO       | BLOCCO OPERATOR      | F16247         | AUGMENTIN G 1 COMPRESSE     | 10       | 0         | 10         | 701        | 494        | <u>1.195</u> PZ |           |
| 1 | 0              | 2     | 20.07.2021       | 5HGE       | GERIATRIA            | 71             | ALGINOR*IM IV 6F 1ML 5MG    | 1        | 0         | 1          | 1.072      | 1          | <u>1.073</u> PZ |           |
| 1 | 0              | 2     | 20.07.2021       | 5HGE       | GERIATRIA            | 71             | ALGINOR*IM IV 6F 1ML 5MG    | 10       | 0         | 10         | 1.072      | 1          | <u>1.073</u> PZ |           |
| 1 | 0              | 2     | 20.07.2021       | 5HBO       | BLOCCO OPERATOR      | F16247         | AUGMENTIN G 1 COMPRESSE     | 10       | 0         | 10         | 701        | 494        | <u>1.195</u> PZ |           |

Backgrd.

Selezionare le righe per le quali si vuole creare la consegna tenendo premuto il tasto CTRL della tastiera. Per selezionare tutte le righe, cliccare sulla prima colonna (1) e cliccare su "Selezionare tutto" (2).

| < SAP               | Ope | erazioni pron    | te per la consegi  | na: Posizioni ordine d'acqui | sto |    |           |    |          |     |         |      |           |            |       |                    |            | Q   | <b>₽</b> 8 |
|---------------------|-----|------------------|--------------------|------------------------------|-----|----|-----------|----|----------|-----|---------|------|-----------|------------|-------|--------------------|------------|-----|------------|
| Eseguire il refresh | Con | trollare consegn | ne non controllate | Rappresentazione gerarchica  | ୍   | 12 | 000       | ±. | Ŧ        | 7   | Σ       | Σ/Σ  | Esplodere | Compr      | imere | Altro $\checkmark$ | Q          | . 6 | terminare  |
| 🖱 Semaf agazzi      | 10  | Materiale        | Testo breve materi | ale                          |     | Ub | oicazione |    | Qtà ord. | Qtà | i cons. | ≖ Qt | à acc. S  | stock disp | Stkim | oCons              | Util. lib. | UMO | Pezzi UM   |
| 2 Seleziona tutto   | OR  | 170              | PROVA7             |                              |     |    |           |    | 30       |     | 20      |      | 10        | 13         |       | 1                  | <u>14</u>  | SC  | 1          |

È possibile selezionare più posizioni, anche con magazzino di consegna diverso. Il sistema creerà automaticamente una consegna per ogni magazzino.

|--|

| Azienda Provinciale<br>per i Servizi Sanitari<br>Provincia Autonoma di Trento | PROGETTO S4F          | DXC.technology |
|-------------------------------------------------------------------------------|-----------------------|----------------|
| Redatto da: RTI                                                               | <b>II:</b> 14/11/2022 |                |
| Approvato da:                                                                 | II:                   |                |
| Stato: In approvazione                                                        |                       |                |
|                                                                               |                       |                |

## NB: Modificando la quantità da consegnare (Qtà acc.) l'ordine di trasferimento rimarrà aperto per la quantità rimanente, quindi rientrando nell'elaborazione delle consegne, si ripresenterà la riga con la quantità aperta.

Per creare le consegne, selezionate le posizioni da elaborare, cliccare su

Create le consegne, si consiglia di consultare l'app "Gestisci consegne in uscita – custom" come mostrato nel paragrafo successivo.

Nel caso in cui la quantità in entrata merce non coincide con quella dell'ordine (ordine con quantità 10 e EM di 8) posso chiudere definitivamente l'ordine modificando la quantità oppure inserendo il flag di consegna finale seguendo i passi successivi. Per chiudere un ordine e non vederlo più tra quelli da evadere, tra le ultime colonne è disponibile il collegamento (1) all'ordine di trasferimento; cliccare sul numero per aprire l'ordine.

| 0 | Semaf | Ubicazione | Qtà ord. | Qtà cons. | <ul> <li>Qtà acc.</li> </ul> | Stock disp | StkImpCons | Util. lib. | UMO | Pezzi UM | AIC       | Cd.ArtProd | Origine    | Posizione | DvF  | MagPro                                  |
|---|-------|------------|----------|-----------|------------------------------|------------|------------|------------|-----|----------|-----------|------------|------------|-----------|------|-----------------------------------------|
|   | 0     |            | 30       | 20        | 10                           | 13         | 1          | 14         | SC  | 1        | 1111111   |            | 4700000191 | 10        | FATN |                                         |
|   | 0     |            | 20       | 0         | 20                           | 354        | 5          | 359        | PZ  |          | 35606072  |            | 470000200  | 10        | FATN |                                         |
|   | 0     |            | 10       | 0         | 10                           | 0          | 0          | 0          | PZ  |          |           | 1          | 470000006  | 10        | 2310 | 231A                                    |
|   | 0     |            | 10       | 5         | 5                            | 85         | 24         | 109        | SC  |          | 021102037 |            | 4700000107 | 10        | FATN | 5FIN                                    |
|   | 0     |            | 15       | 7         | 8                            | 0          | 13         | 13         | SC  |          |           |            | 470000036  | 30        | FANO | MFTN                                    |
| - | ~     |            |          |           |                              |            |            | -          |     |          |           |            |            |           |      | 100000000000000000000000000000000000000 |

Entrati nell'ordine è necessario cliccare su "Visualizza/modifica" (1) per passare alla modalità di modifica dell'ordine; è possibile modificare la quantità (2) inserendo quella dell'entrata merce, oppure, in alternativa, andare nel tab "Consegna (3) e impostare il flag "Cons.finale" (4). Cliccare poi su "Salva" (5) per terminare la modifica.

Per cambio codice materiale o modifica della quantità si rimanda al paragrafo 3.0 "correzione errori".

| ilogo documenti attivato Crea Visualizza                                                                                                    | /modifica Altro ordine d'acquisto | o Controlla Anteprima d                                                                                               | di stampa Messaggi                                                     | Help Impostazione personale                                                 | Altro 🗸       | Q       | e terminare      |
|----------------------------------------------------------------------------------------------------|-----------------------------------|----------------------------------------------------------------------------------------------------|------------------------------------------------------------------------|-----------------------------------------------------------------------------|---------------|---------|------------------|
| ZUB Ordine di Trasfer. V 4700000107<br>stata                                                                                                    | Div. fornitrice: FATN             | Farmacia Trento                                                                                                    | Data doc.:                                                             | 19.07.2021                                                                  |               |         |                  |
| S Pos. C P Materiale Testo brev                                                                                                    | Qtà ORDA                          | U C Data cons. Gr                                                                                                    | p. merci Div.                                                          | Magazzino Mag. di provenienza                                               | Mag.p Partita | BD      | 0                |
| 10         U         F16247         AUGMENT           1         1         1         1         1         1         1         1         1         1         1         1         1         1         1         1         1         1         1         1         1         1         1         1         1         1         1         1         1         1         1         1         1         1         1         1         1         1         1         1         1         1         1         1         1         1         1         1         1         1         1         1         1         1         1         1         1         1         1         1         1         1         1         1         1         1         1         1         1         1         1         1         1         1         1         1         1         1         1         1         1         1         1         1         1         1         1         1         1         1         1         1         1         1         1         1         1         1         1         1         1         < | TIN G 1 COMPRESSE 10              | PZ D 19.07.2021 An                                                                                                    | ntibatterici Struttura Os                                              | S BLOCCO OPI M. Infiammabili                                                | 5FIN          | 2       | 1                |
|                                                                                                    |                                   | Valari dafault                                                                                                    |                                                                        | Dian MDD suppl                                                              |               |         |                  |
|                                                                                                    |                                   |                                                                                                    |                                                                        | Plan. MRP suppl.                                                            |               | 00      |                  |
| Posizione: 1 [ 10 ] F16247 , AUGMEN<br>Dati materiale Quantità/pesi Schedul                                                                                                    | ITIN G 1 COMPRESSE                | Contabilizzazione Testi                                                                                               | Indirizzo di consegna                                                  | Conferme Spedizione Con                                                     | nmercio       | > .     |                  |
| Posizione: 1 [10] F16247, AUGMEN<br>Dati materiale Quantità/pesi Schedul<br>TollConsEcc: % Illim                                                                                                    | ITIN G 1 COMPRESSE                | Contabilizzazione Testi                                                                                               | Indirizzo di consegna                                                  | Conferme Spedizione Con                                                     | nmercio       | > .     | 10               |
| Posizione: 1 [10] F16247, AUGMEN<br>Dati materiale Quantità/pesi Schedul<br>TollConsEcc: % Illin<br>Toll.cons.dif.: %                                                                                                    | ITIN G 1 COMPRESSE                | Contabilizzazione Testi<br>1º soll.:<br>2º soll.:                                                                     | Indirizzo di consegna                                                  | Conferme Spedizione Con                                                     | nmercio       | > .     | •                |
| Posizione: 1 [10] F16247, AUGMEN<br>Dati materiale Quantità/pesi Schedul<br>TollConsEcc: % Illin<br>Toll.cons.dif.: %<br>Norma di sped.:                                                                                                    | ITIN G 1 COMPRESSE                | Contabilizzazione Testi<br>1° soll.:<br>2° soll.:<br>3° soll.:                                                        | Indirizzo di consegna                                                  | Conferme Spedizione Con                                                     | nmercio       | > .     | •                |
| Posizione: 1 [10] F16247, AUGMEN<br>Dati materiale Quantità/pesi Schedul<br>TotlConsEcc: % Itlin<br>Totl.cons.dif.: %<br>Norma di sped.:                                                                                                    | ITIN G 1 COMPRESSE                | Contabilizzazione Testi<br>1° soll.:<br>2° soll.:<br>3° soll.:<br>N. solleciti: 0                                     | Indirizzo di consegna                                                  | Conferme Spedizione Con<br>gna finale<br>finale                             | nmercio       | > .     | •                |
| Posizione: 1 [10] F16247, AUGMEN<br>Dati materiale Quantità/pesi Schedul<br>Toll.cons.dif.: %<br>Norma di sped.:<br>Tipo stock: Util. liber.                                                                                                    | ITIN G 1 COMPRESSE                | Contabilizzazione Testi<br>1° soll.:<br>2° soll.:<br>3° soll.:<br>N. solleciti: 0<br>Tmp.cons.pian.:                  | Indirizzo di consegna<br>Conse<br>4 Cons.f<br>CPar/F                   | rian: MRP suppl.<br>Conferme Spedizione Con<br>Igna finale<br>finale<br>Pos | nmercio       | > .     | •                |
| Posizione: 1 [10] F16247 , AUGMEN<br>Dati materiale Quantità/pesi Schedul<br>TollConsEcc: % Illin<br>Toll.cons.dif.: %<br>Norma di sped.:<br>Tipo stock: Util. liber.                                                                                                    | ITIN G 1 COMPRESSE                | Contabilizzazione Testi<br>1° soll.:<br>2° soll.:<br>N. solleciti: 0<br>Tmp.cons.pian.:<br>Tempo el. EM:              | Indirizzo di consegna Conseg 4 Consef Cons.f CPar/F Uttima dta EM:     | Conferme Spedizione Con<br>egna finale<br>Pos                               | nmercio       | > .     |                  |
| Posizione: 1 [10] F16247, AUGMEN<br>Dati materiale Quantità/pesi Schedul<br>TollConsEcc: % Illin<br>TolLcons.dif.: %<br>Norma di sped.:<br>Tipo stock: Util. liber.                                                                                                    | ITIN G 1 COMPRESSE                | Contabilizzazione Testi<br>1º soll.:<br>2º soll.:<br>3º soll.:<br>N. solleciti: 0<br>Tmp.cons.pian.:<br>Tempo el. EM: | Indirizzo di consegna<br>Conse<br>4 Cons.f<br>CPar/F<br>Ultima dta EM: | Pian. MRP suppl.<br>Conferme Spedizione Con<br>egna finate<br>finate<br>Pos | nmercio       | • • • • | •<br>S Salva Ani |

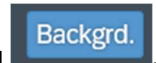

| Azienda Provinciale<br>per i Servizi Sanitari<br>Provincia Autonoma di Trento | PROGETTO S4F          |  |
|-------------------------------------------------------------------------------|-----------------------|--|
| Redatto da: RTI                                                               | <b>II:</b> 14/11/2022 |  |
| Approvato da:                                                                 | II:                   |  |
| Stato: In approvazione                                                        |                       |  |

#### 2.2. Prelievo Consegna e Uscita Merci

Per effettuare lo scarico andare nell'app "Gestisci consegne in uscita - Custom".

| Gestisci consegne in<br>uscita |  |
|--------------------------------|--|
|                                |  |
| Custom                         |  |
| Custom                         |  |

Aperta l'app è possibile impostare alcuni filtri per visualizzare le consegne. Impostare, ad esempio lo stato globale "Pronto per il prelievo" (1) per vedere le consegne non elaborate. Cliccare su Avvio (2) per avviare la ricerca. Per lo stato globale, i principali inserimenti sono:

- Pronto per il prelievo → Consegna creata in attesa di prelievo e UM;
- UM registrata → è stata effettuata l'uscita merci;
- Pronto per registrazione UM → è stato effettuato il prelievo ma non l'UM;
- Tutte le consegne aperte  $\rightarrow$  pronte per il prelievo e prelevate senza UM.

| Gestisci consegne in uscita ▼     Gestisci consegne in uscita ▼     Support Support S | 9 A 8                                    |
|----------------------------------------------------------------------------------------------------|------------------------------------------|
| Standard V                                                                                                    | C                                        |
| Luogo di spedizione:     Data di prelievo:     Destinatario merci:     Data UM pianificata:     Stato glu       C     C     C     C     C     C     C                                                                                                    | Adatta filtri Avvio 2                    |
| Consegne (0)                                                                                                    | o per la conferma<br>o per registrare UM |
| Consegna in uscita     Data prelievo     Priorità     Stato di prelievo     Stato di conferma     UM re       Per iniziare imposta i filtri rilevanti.     Tutte                                                                                                    | gistrata Preleva<br>le consegne aperte   |

È possibile richiamare altri filtri (come ad esempio il magazzino), cliccando su "Adatta filtri".

| < SAP Gestisci conse | gne in uscita 🔻   | - <u>/</u>          |                      |                          | Q                 | A 8    |
|----------------------|-------------------|---------------------|----------------------|--------------------------|-------------------|--------|
| Standard * 🗸         |                   |                     |                      |                          |                   | C      |
| Luogo di spedizione: | Data di prelievo: | Destinatario merci: | Data UM pianificata: | Stato globale:           | Adotto filtri (1) | Austin |
| <u>۲</u>             | <u>۲</u>          | Ċ                   | CC                   | Pronto per il prelievo V | Adatta filtri (1) | Avvio  |

Cliccare su "Altri filtri" e selezionare i filtri desiderati

| Versione 1.5 Page 16 of 37 PROGETTO S4F |
|-----------------------------------------|
|-----------------------------------------|

| Azienda Provinciale<br>per i Servizi Sanitari                                                                                                  | PROGETTO S4F                                | exprivia                                     |
|----------------------------------------------------------------------------------------------------|---------------------------------------------|----------------------------------------------|
| Provincia Autonoma di Trento                                                                                                    |                                             | DXC.technology                               |
| Redatto da: RTI                                                                                                    | <b>II:</b> 14/11/2022                       |                                              |
| Approvato da:                                                                                                    | II:                                         |                                              |
| Stato: In approvazione                                                                                                    |                                             |                                              |
|                                                                                                    |                                             |                                              |
|                                                                                                    | Adatta filtri                               |                                              |
| Cerca filtri                                                                                                    |                                             | Q                                            |
| Impostazioni di base                                                                                                    | Visualizza                                  | su barra filtri                              |
| Luogo di spedizione:                                                                                                    | C                                           |                                              |
| Data di prelievo:                                                                                                    | C                                           |                                              |
| Destinatario merci:                                                                                                    | C                                           |                                              |
| Data UM pianificata:                                                                                                    | C                                           |                                              |
| Stato globale.                                                                                                    | ×                                           |                                              |
|                                                                                                    |                                             |                                              |
|                                                                                                    |                                             |                                              |
| Altri filtri (17)                                                                                                    |                                             |                                              |
|                                                                                                    | Avvio Salva Ripristi                        | na Annulla                                   |
|                                                                                                    |                                             |                                              |
| Seleziona filtri                                                                                                    |                                             |                                              |
| Cerca filtri Q                                                                                                    |                                             |                                              |
|                                                                                                    |                                             |                                              |
|                                                                                                    | Selezionare quindi i filtri "Consegne in us | scita", "Divisione" e "Magazzino". Cliccare  |
|                                                                                                    |                                             |                                              |
|                                                                                                    | (matricola) che crea le consegne            | e il filtro "Creato da per filtrare i utenza |
|                                                                                                    | (manoola) one orea le concegne.             |                                              |
|                                                                                                    |                                             |                                              |
|                                                                                                    |                                             |                                              |
| Descrizione magazzino                                                                                                    |                                             |                                              |
| Divisione                                                                                                    |                                             |                                              |
| ✓ Magazzino                                                                                                    |                                             |                                              |
| Priorità                                                                                                    |                                             |                                              |
| Stato di conferma                                                                                                    |                                             |                                              |
| Stato di prelievo                                                                                                    |                                             |                                              |
|                                                                                                    |                                             |                                              |
| Stato merci pericolose                                                                                                    |                                             |                                              |
| <ul><li>Stato merci pericolose</li><li>Stato negoziabilità del prodotto</li></ul>                                                              |                                             |                                              |
| <ul> <li>Stato merci pericolose</li> <li>Stato negoziabilità del prodotto</li> <li>Stato scheda dati di sicurezza</li> </ul>                   |                                             |                                              |
| <ul> <li>Stato merci pericolose</li> <li>Stato negoziabilità del prodotto</li> <li>Stato scheda dati di sicurezza</li> <li>Stato UM</li> </ul> |                                             |                                              |

| Versione 1.5 | Page 17 of 37 | PROGETTO S4F |
|--------------|---------------|--------------|
|              |               |              |

| Azienda Provinciale<br>per i Servizi Sanitari<br>Provincia Autonoma di Trento | PROGETTO S4F          |  |
|-------------------------------------------------------------------------------|-----------------------|--|
| Redatto da: RTI                                                               | <b>II:</b> 14/11/2022 |  |
| Approvato da:                                                                 | II:                   |  |
| Stato: In approvazione                                                        |                       |  |

È possibile salvare i filtri impostati in modo da richiamarli più facilmente. Cliccare sulla freccia (1) e cliccare su "Salva con nome" (2).

| <ul> <li>Gestisci consegne in uscita •</li> </ul> |               |                            |                      |                          | Q                               |
|---------------------------------------------------|---------------|----------------------------|----------------------|--------------------------|---------------------------------|
| Standard * 🗠 1                                    |               |                            |                      |                          |                                 |
| Le mie view                                       |               | Destinatario merci:        | Data UM pianificata: | Stato globale:           |                                 |
| Standard                                          | 2             |                            |                      | Pronto per il prelievo   | V Adatta filtri (1) Avvio       |
|                                                   |               |                            |                      |                          | Registra UM (0) Storna UM (0) 🔞 |
|                                                   | ievo Priorità | Stato di prelievo          | Stato di conferma    | Stato UM                 | Preleva                         |
|                                                   | 020           | Non ancora elaborato (A)   | Non rilevante        | Non ancora elaborato (A) | Preleva                         |
| 2                                                 | 020           | Parzialmente elaborato (B) | Non rilevante        | Non ancora elaborato (A) | Preleva                         |
| Salva con nome Gestisci                           | 020           | Non ancora elaborato (A)   | Non rilevante        | Non ancora elaborato (A) | Preleva                         |
|                                                   | 2020          | Providence and and (D)     | Nam -iter conte      | New ansatz alabamata (A) | Destaurs                        |

Definire quindi un nuovo nome della variante e, facoltativo, definire come standard per impostarla predefinita.

| Salva view                      |       |         |
|---------------------------------|-------|---------|
| View:                           |       |         |
| Consegne pronte per il prelievo |       |         |
| Definisci come standard         |       |         |
| Pubblico                        |       |         |
| Applica automaticamente         |       |         |
|                                 |       |         |
|                                 | Salva | Annulla |

È possibile stampare la lista di picking selezionando una consegna per volta (1) e cliccando su "Stampa" (2).

| Consegne (51)          |                        |                          |                   | Registra UM (0)          | Storna UM (0)2 Stampa |
|------------------------|------------------------|--------------------------|-------------------|--------------------------|-----------------------|
| Consegna in uscita \Xi | Data prelievo Priorità | Stato di prelievo        | Stato di conferma | Stato UM                 | Preleva               |
| 1 🖂 80000868           | 06.04.2022             | Non ancora elaborato (A) | Non rilevante     | Non ancora elaborato (A) | Preleva               |
|                        |                        |                          |                   |                          |                       |
| Versione 1.5           |                        | Page 18 of 37            | PROG              | GETTO S4F                |                       |

| Azienda Provinciale<br>per i Servizi Sanitari<br>Provincia Autonoma di Trento | PROGETTO S4F          | DXC.technology |
|-------------------------------------------------------------------------------|-----------------------|----------------|
| Redatto da: RTI                                                               | <b>II:</b> 14/11/2022 |                |
| Approvato da:                                                                 | ll:                   |                |
| Stato: In approvazione                                                        |                       |                |

Nella stampa è indicato l'articolo, la quantità e l'ubicazione di prelievo.

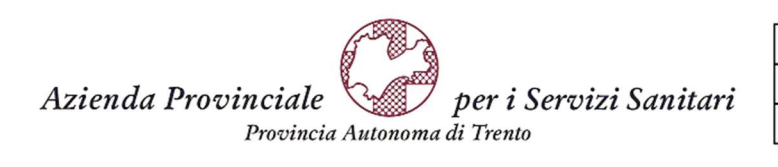

| Lista Prelievo                    |            |        |  |  |  |  |  |
|-----------------------------------|------------|--------|--|--|--|--|--|
| Numero                            | Data       | Pagina |  |  |  |  |  |
| 80000868                          | 06.04.2022 | 1 di 1 |  |  |  |  |  |
| Stampa del: 21.04.2022 / 16:53:42 |            |        |  |  |  |  |  |

Stampa del: 21.04.2022 / 16:53:42

**ORIGINE:** Farmacia Rovereto Piazzale S. Maria - Rovereto 38068

DESTINAZIONE: Reparto Blocco operatorio - Corso Verona 4 - 38068 Rovereto (TN)

| RG<br>UBIC. | ART.  | INFO ARTICOLO                                 | U.M. | QTA'<br>RICH. | QTA'<br>CONS. | LOTTO<br>FORNITORE |
|-------------|-------|-----------------------------------------------|------|---------------|---------------|--------------------|
| 1010        | 74572 | ISOPTIN FIALE*EV 5F 5MG 2ML<br>AIC: 020609071 | CF   | 5             | 5             |                    |

#### Per proseguire con il prelievo, cliccare su "Preleva".

| Consegne (114)         |                        |                          |                   | Registra UM (0           | Storna UM (0) | 0 |
|------------------------|------------------------|--------------------------|-------------------|--------------------------|---------------|---|
| Consegna in uscita \Xi | Data prelievo Priorità | Stato di prelievo        | Stato di conferma | Stato UM                 | Preleva       |   |
| 80000431               | 11.11.2021             | Non ancora elaborato (A) | Non rilevante     | Non ancora elaborato (A) | Preleva       | > |
| 80000427               | 04.11.2021             | Non ancora elaborato (A) | Non rilevante     | Non ancora elaborato (A) | Preleva       | > |
| 80000426               | 29.10.2021             | Non ancora elaborato (A) | Non rilevante     | Non ancora elaborato (A) | Preleva       | > |
| 80000421               | 19.10.2021             | Non ancora elaborato (A) | Non rilevante     | Non ancora elaborato (A) | Preleva       | > |

| Versione 1.5 | Page 19 of 37 | PROGETTO S4F |
|--------------|---------------|--------------|

| Azienda Provinciale<br>per i Servizi Sanitari<br>Procincia Autonoma di Trento | PROGETTO S4F          |  |
|-------------------------------------------------------------------------------|-----------------------|--|
| Redatto da: RTI                                                               | <b>II:</b> 14/11/2022 |  |
| Approvato da:                                                                 | II:                   |  |
| Stato: In approvazione                                                        |                       |  |

#### 2.2.1 Prelievo Consegna da PC

Cliccando su preleva, si aprirà una nuova schermata con l'elenco del materiale da prelevare in ordine crescente di ubicazione; il sistema inserisce automaticamente le quantità da prelevare, ma è possibile modificarle manualmente, in caso di necessità. Basta modificare una delle due quantità, l'altra verrà modificata di conseguenza.

| <       | Preleva con         | segne in uscita 🔻 |                                             |                |             |               |             |                 |           | Q L            | 28            |
|---------|---------------------|-------------------|---------------------------------------------|----------------|-------------|---------------|-------------|-----------------|-----------|----------------|---------------|
| Scanner | izza barcode \tag 📎 |                   |                                             |                |             |               |             |                 |           |                |               |
|         |                     | Conseg            | ma: 80000527                                |                |             |               |             | C               |           |                |               |
| 4       | Prelievo » 🕞 UM non | pronta            |                                             |                |             |               |             |                 |           |                |               |
|         |                     |                   |                                             |                |             |               |             |                 |           |                | Sudd.partita  |
|         | Ubicazione          | Cod.Materiale     | Descr.Materiale                             | Quantità       | di consegna | Quantità (    | di prelievo | Lotto Form      | itore     | AIC R          | EF Prodotture |
|         | A19                 | 145               | NUROFEN 200 mg compresse                    | 20             | PZ 🖸        | 20            | PZ          |                 |           | 035618026      |               |
|         | B12                 | 258               | COMPONENTE TIBIALE OFF SET<br>75MM VANGUARD | 15             | PZ 🗗        | 15            | PZ          |                 |           |                | ES1615B       |
|         |                     |                   |                                             |                |             |               |             |                 |           |                |               |
| <       | SAP Preleva con     | segne in uscita 🔻 |                                             |                |             |               |             |                 |           | Q (            | 1 8           |
| Scanner | izza barcode 📎      |                   |                                             |                |             |               |             |                 |           |                |               |
|         |                     | Conseg            | ina: 80000527                               |                |             |               |             | C               |           |                |               |
| 4       | Prelievo » 🔛 UM non | prontă            |                                             |                |             |               |             |                 |           |                |               |
|         |                     |                   |                                             |                |             |               |             |                 |           |                | Sudd.partita  |
|         | Ubicazione          | Cod.Materiale     | Descr.Materiale Quant                       | tà di consegna | a Quantità  | a di prelievo |             | Lotto Fornitore | AIC       | REF Produttore | Sudd.partita  |
| 0       | A19                 | 145 N             | UROFEN 200 mg compresse 10                  | PZ 🗗           | 10          | PZ            |             |                 | 035618026 |                | 汪             |
| 0       | B12                 | 258               | COMPONENTE TIBIALE OFF<br>SET 75MM VANGUARD | PZ 🗗           | 20          | PZ            |             |                 |           | ES1615B        | 汪             |

Se viene inserita una quantità pari a 0, il sistema chiederà conferma di eliminazione della riga (come nell'immagine di seguito), perché si possono salvare solo righe con quantità maggiori di 0. Questo inserimento non è possibile se ho solo una riga di materiale (in questo caso bisogna eliminare la consegna paragrafo 3.2).

Inserendo quantità 0 verrà cancellata la consegna per quel materiale (non si cancella l'intera consegna ma solo la posizione relativa al materiale su cui stiamo operando) e l'ordine invece rimane aperto e visualizzabile nell'app "i miei ordini d'acquisto in scadenza per consegna". Per chiudere definitivamente l'ordine, così da non poter generare ulteriori consegne, bisogna impostare il flag di consegna finale come riportato al Punto 5 pagina 33 paragrafo 3.1.

| Azienda Provinciale<br>per i Servizi Sanitari<br>Provincia Autonoma di Trento | PROGETTO S4F                                   |              | DXC.technology |
|-------------------------------------------------------------------------------|------------------------------------------------|--------------|----------------|
| Redatto da: RTI                                                               | <b>II:</b> 14/11/2022                          |              |                |
| Approvato da:                                                                 | ll:                                            |              |                |
| Stato: In approvazione                                                        |                                                |              |                |
|                                                                               |                                                |              |                |
| La quantità di consegna nor                                                   | n può essere pari a 0. Eliminare la riga o anr | nullare la r | nodifica?      |
|                                                                               | Elin                                           | nina riga    | Annulla        |

Prima di salvare, per ogni materiale gestito a lotto, è necessario indicare il lotto fornitore.

Se di un materiale si consegnano più lotti, bisogna selezionare la riga (1) e cliccare su "Sudd. partita" (2). Si aprirà una schermata in cui è necessario inserire i lotti e le quantità da consegnare.

| <           | SAP Preleva    | consegne in uscita 🔻 |                                             |                      |                      |                 |           | Q A            | 8              |
|-------------|----------------|----------------------|---------------------------------------------|----------------------|----------------------|-----------------|-----------|----------------|----------------|
| Scannerizza | a barcode 🔕    |                      |                                             |                      |                      |                 |           |                |                |
|             |                |                      | Consegna: 80000527                          |                      |                      | C               |           |                |                |
| A P         | relievo » 🕞 UM | non pronta           |                                             |                      |                      |                 |           |                |                |
|             |                |                      |                                             |                      |                      |                 |           | 2              | 🗊 Sudd.partita |
|             | Ubicazione     | Cod.Materiale        | Descr.Materiale                             | Quantità di consegna | Quantità di prelievo | Lotto Fornitore | AIC       | REF Produttore | Sudd.partita   |
| 0           | A19            | 145                  | NUROFEN 200 mg compresse                    | 10 PZ 🕒              | 10 PZ                |                 | 035618026 |                | 汪              |
| • 1         | B12            | 258                  | COMPONENTE TIBIALE OFF<br>SET 75MM VANGUARD | 20 PZ 🕒              | 20 PZ                |                 |           | ES1615B        | ص              |
|             |                |                      |                                             |                      |                      |                 |           |                |                |

Nella schermata che si apre è necessario cliccare sul tasto + (1) quanti sono i lotti da consegnare, inserire le quantità e rispettivi lotti (2). Eventualmente, è possibile scannerizzare il codice GS1 nel campo (3) per riempire automaticamente i lotti. Nel caso di errori, è sempre possibile eliminare le posizioni con il tasto (4).

|                     |               |                                             | Sudd.partita                                              |                            |
|---------------------|---------------|---------------------------------------------|-----------------------------------------------------------|----------------------------|
|                     | <b>—</b> ]_   |                                             |                                                           | 1                          |
| Scannerizza barcode | <u>&gt;</u> 3 |                                             |                                                           |                            |
| Ubicazione          | Cod.Materiale | Descr.Materiale                             | Quantità di Quantità di prelievo Lotto Fornitore consegna | AIC REF Produttore Elimina |
| B12                 | 258           | COMPONENTE TIBIALE OFF<br>SET 75MM VANGUARD | PZ 🕑 PZ                                                   | еѕ1615в 4 👼                |
| B12                 | 258           | COMPONENTE TIBIALE OFF<br>SET 75MM VANGUARD | PZ CP PZ                                                  | ES1615B 🗑                  |
| B12                 | 258           | COMPONENTE TIBIALE OFF<br>SET 75MM VANGUARD | PZ 🕒 PZ                                                   | ES1615B 🗑                  |
|                     |               |                                             | 2                                                         | Salva Chiudi               |

Inseriti i lotti e le quantità, cliccare su Salva.

| Versione 1.5 | Page 21 of 37 | PROGETTO S4F |
|--------------|---------------|--------------|
|              |               |              |

| Azienda Provinciale<br>per i Servizi Sanitari<br>Provincia Autonoma di Trento | PROGETTO S4F          | DXC.technology |
|-------------------------------------------------------------------------------|-----------------------|----------------|
| Redatto da: RTI                                                               | <b>II:</b> 14/11/2022 |                |
| Approvato da:                                                                 | ll:                   |                |
| Stato: In approvazione                                                        |                       |                |

| Sudd.partita        |               |                                             |                         |                      |                 |     |                |           |
|---------------------|---------------|---------------------------------------------|-------------------------|----------------------|-----------------|-----|----------------|-----------|
|                     |               |                                             |                         |                      |                 |     |                |           |
| Scannerizza barcode | 8             |                                             |                         |                      |                 |     |                | +         |
| Ubicazione          | Cod.Materiale | Descr.Materiale                             | Quantità di<br>consegna | Quantità di prelievo | Lotto Fornitore | AIC | REF Produttore | Elimina   |
| B12                 | 258           | COMPONENTE TIBIALE OFF<br>SET 75MM VANGUARD | 4 PZ []                 | 4 PZ                 | L2345WTEGF      |     | ES1615B        | Ŵ         |
| B12                 | 258           | COMPONENTE TIBIALE OFF<br>SET 75MM VANGUARD | 3 PZ 🖫                  | 3 PZ                 | L78954E         |     | ES1615B        | Ŵ         |
| B12                 | 258           | COMPONENTE TIBIALE OFF<br>SET 75MM VANGUARD | 4 PZ []                 | 4 PZ                 | L986GF          |     | ES1615B        | Ī         |
|                     |               |                                             |                         |                      |                 |     | Sal            | va Chiudi |

Confermare quindi il salvataggio cliccando su "Si".

Salva

Procedere con il salvataggio?

| Operazione riuscita                                                          |
|------------------------------------------------------------------------------|
| La sudd.partita per la posizione selezionata è stata aggiornata con successo |
| OK                                                                           |

Cì

No

NB: una volta suddivise le partite, i campi quantità e lotto fornitore diventeranno non modificabili. Per visualizzare le partite suddivise, cliccare sul tasto evidenziato (attivo solo con le partite suddivise).

|--|

| Azienda Provinciale<br>per i Servizi Sanitari<br>Provincia Autonoma di Trento | PROGETTO S4F           | DXC.technology |
|-------------------------------------------------------------------------------|------------------------|----------------|
| Redatto da: RTI                                                               | <b>II</b> : 14/11/2022 |                |
| Approvato da:                                                                 | II:                    |                |
| Stato: In approvazione                                                        |                        |                |
|                                                                               |                        |                |

| <          | SAP Preleva conse    | gne in uscita 🔻 |                                             |                      |                      |                 |           | Q A            | 8            |
|------------|----------------------|-----------------|---------------------------------------------|----------------------|----------------------|-----------------|-----------|----------------|--------------|
| Scannerizz | za barcode 🔕         |                 |                                             |                      |                      |                 |           |                |              |
|            |                      |                 | Consegna: 80000527                          |                      |                      | C               |           |                |              |
| 8          | Prelievo » UM non pr | onta            |                                             |                      |                      |                 |           |                |              |
|            |                      |                 |                                             |                      |                      |                 |           |                | Sudd.partita |
|            | Ubicazione           | Cod.Materiale   | Descr.Materiale                             | Quantità di consegna | Quantità di prelievo | Lotto Fornitore | AIC       | REF Produttore | Sudd.partita |
| $\bigcirc$ | A19                  | 145             | NUROFEN 200 mg compresse                    | 10 PZ 🗗              | 10 PZ                |                 | 035618026 |                | 汪            |
| 0          | B12                  | 258             | COMPONENTE TIBIALE OFF<br>SET 75MM VANGUARD | 11 PZ                | 11 PZ                |                 |           | ES1615B        | È            |
|            |                      |                 |                                             |                      |                      |                 |           |                |              |

La schermata che si aprirà sarà simile alla precedente, con la differenza che non è possibile modificare le partite. Se si vuole nuovamente modificare le partite, procedere come indicato precedentemente, selezionando la posizione e cliccando su "Sudd. partita".

|            |               | S                                           | Sudd.partita            |                      |                 |     |                |
|------------|---------------|---------------------------------------------|-------------------------|----------------------|-----------------|-----|----------------|
|            |               |                                             |                         |                      |                 |     |                |
| Ubicazione | Cod.Materiale | Descr.Materiale                             | Quantità di<br>consegna | Quantità di prelievo | Lotto Fornitore | AIC | REF Produttore |
| B12        | 258           | COMPONENTE TIBIALE OFF<br>SET 75MM VANGUARD | 4 PZ                    | 4 PZ                 | L2345WTEGF      |     | ES1615B        |
| B12        | 258           | COMPONENTE TIBIALE OFF<br>SET 75MM VANGUARD | 3 PZ                    | 3 PZ                 | L78954E         |     | ES1615B        |
| B12        | 258           | COMPONENTE TIBIALE OFF<br>SET 75MM VANGUARD | 4 PZ                    | 4 PZ                 | L986GF          |     | ES1615B        |
|            |               |                                             |                         |                      |                 |     | Chiudi         |

Per proseguire con il flusso, cliccare su Salva il sistema chiederà conferma del salvataggio.

| Salva                         |    | ľ  |
|-------------------------------|----|----|
| Procedere con il salvataggio? |    | 2  |
|                               | Sì | No |

| Versione 1.5 | Page 23 of 37 | PROGETTO S4F |
|--------------|---------------|--------------|

| Azienda Provinciale<br>per i Servizi Sanitari<br>Provincia Autonoma di Trento | PROGETTO S4F          |  |
|-------------------------------------------------------------------------------|-----------------------|--|
| Redatto da: RTI                                                               | <b>II:</b> 14/11/2022 |  |
| Approvato da:                                                                 | ll:                   |  |
| Stato: In approvazione                                                        |                       |  |

Cliccando su Si, il sistema avvisa che è la consegna è stata salvata, ma non è stata registrata l'Uscita Merci. Cliccare quindi su "Ok".

Operazione riuscita

Consegna 80000894 salvata con successo

OK

È possibile tornare indietro e modificare la consegna appena salvata cliccando nell'area evidenziata.

| < SAP Preleva consegne in uscita -                                 | Q 📌 8 |
|--------------------------------------------------------------------|-------|
|                                                                    |       |
| Consegna: 80000894                                                 |       |
| Prelievo » B                                                       |       |
|                                                                    |       |
| Stato<br>Pronto per registrare UM                                  |       |
| Data UM pianificata                                                |       |
| 20.04.2022                                                         |       |
| Destinatario merci Ospedale Trento (SHTN)                          |       |
| Indirizzo<br>Largo Medaglie d'oro 9 , 38122 , Trento , TN , Italia |       |
|                                                                    |       |

Per registrare l'UM cliccare su "Registra UM".

| Versione 1.5 | Page 24 of 37 | PROGETTO S4F |
|--------------|---------------|--------------|
|--------------|---------------|--------------|

| Azienda Provinciale<br>per i Servizi Sanitari<br>Provincia Autonoma di Trento                                                                                                    | PROGETTO S4F         | DXC.technology    |
|----------------------------------------------------------------------------------------------------|----------------------|-------------------|
| Redatto da: RTI                                                                                                    | <b>II:</b> 14/11/202 | 2                 |
| Approvato da:                                                                                                    | ll:                  |                   |
| Stato: In approvazione                                                                                                    |                      |                   |
|                                                                                                    |                      |                   |
| SAP Preleva consegne in uscita •                                                                                                    |                      | ۹ 🥀 8             |
|                                                                                                    | Consegna: 80000894   | Ø                 |
| A Prelievo >  B UM pronta                                                                                                    |                      |                   |
| Stato<br>Pronto per registrare UM<br>Data UM pianificata<br>20.04.2022<br>Destinatario merci<br>Ospedale Trento (SHTN)<br>Indirizzo<br>Largo Medaglie d'oro 9 , 38122 , Trento , TN , Italia |                      |                   |
|                                                                                                    |                      |                   |
|                                                                                                    |                      | Registra UM Satva |

Al momento della registrazione, è possibile visualizzare il documento cliccando su "Stampa".

Registra UM Uscita merci per la consegna 80000527 registrata con successo Stampa Chiudi Consegna Numero Data Pagina

Azienda Provinciale per i Servizi Sanitari Provincia Autonoma di Trento P.Iva: 01429410226 Ente soggetto a split payment Sede Legale: Via Degasperi, 79 - Trento Si

 Numero
 Data
 Fagina

 80000527
 07.03.2022
 1 di 1

Stampa del: 20.05.2022 / 18:24:39

**ORIGINE:** Farmacia Santa Chiara, ingresso 14 - Via Crosina Sartori - Trento 38122 **DESTINAZIONE:** Reparto Blocco Operatorio - Largo Medaglie d'oro 9 - 38122 Trento (TN)

| RG ART.<br>UBIC. | INFO ARTICOLO                                                            | U.M. | QTA'<br>RICH. | QTA'<br>CONS. | PRZ. UNIT. | VALORE |
|------------------|--------------------------------------------------------------------------|------|---------------|---------------|------------|--------|
| 145              | NUROFEN 200 mg compresse<br>AIC: 035618026                               | PZ   | 10            | 10            | 3,24       | 32,40  |
| 258              | COMPONENTE TIBIALE OFF SET<br>75MM VANGUARD<br>REF Prod.: ES1615B        | PZ   | 0             | 4             | 4,52       | 18,08  |
| 258              | COMPONENTE TIBIALE OFF SET<br>75MM VANGUARD<br><b>REF Prod.:</b> ES1615B | PZ   | 0             | 3             | 4,52       | 13,56  |
| 258              | COMPONENTE TIBIALE OFF SET<br>75MM VANGUARD<br><b>REF Prod.:</b> ES1615B | PZ   | 0             | 4             | 4,52       | 18,08  |
| ersione 1.5      |                                                                          |      | Pad           | e 25 of 1     | 37         | PI     |

| Azienda Provinciale<br>per i Servizi Sanitari<br>Provincia Autonoma di Trento | PROGETTO S4F          | EXPCITE<br>DXC.technology |
|-------------------------------------------------------------------------------|-----------------------|---------------------------|
| Redatto da: RTI                                                               | <b>II:</b> 14/11/2022 |                           |
| Approvato da:                                                                 | II:                   |                           |
| Stato: In approvazione                                                        |                       |                           |

#### 2.2.2 Prelievo Consegna da terminale Zebra

La consegna dal terminale Zebra è medesima a quella da PC, con la differenza che:

• È necessario confermare il materiale da prelevare tramite lettura barcode (codice a barre) del codice AIC/REF e codice EAN;

NB: la lettura del codice a barre conferma solamente la tipologia del materiale da prelevare e non la quantità.

• Quando il materiale è confermato, la riga diventa verde;

| Scal | nnerizza barcode                      | ۲        |        |           |
|------|---------------------------------------|----------|--------|-----------|
| Cons | egna:                                 |          |        |           |
| 800  | 00527                                 |          |        | C         |
|      | Prelievo »                            |          | onta   |           |
|      |                                       |          | 🗐 Sudo | d.partita |
|      | Ubi                                   | cazione  |        |           |
| 0    |                                       | A19      |        |           |
|      | Cod.Materiale: 145                    |          |        |           |
|      | Descr.Materiale:<br>NUROFEN 200 mg co | ompresse | e      |           |
|      | 10                                    | PZ       |        | ГĠ        |
|      | Quantità di prelievo:                 |          |        |           |
|      |                                       |          |        |           |
|      | 10                                    | PZ       |        |           |

| Versione 1.5 | Page 26 of 37 | PROGETTO S4F |
|--------------|---------------|--------------|
|              |               |              |

| Azienda Provinciale<br>per i Servizi Sanitari<br>Provincia Autonoma di Trento | PROGETTO S4F                         |                              |
|-------------------------------------------------------------------------------|--------------------------------------|------------------------------|
| Redatto da: RTI                                                               | <b>II:</b> 14/11/2022                |                              |
| Approvato da:                                                                 | ll:                                  |                              |
| Stato: In approvazione                                                        |                                      |                              |
| È necessario utilizzare il campo                                              | Scannerizza barcode 📎 p              | er tale conferma;            |
|                                                                               | Lotto Fornitore                      |                              |
| • È possibile utilizzare il campo [                                           | LOTTOA123                            | per inserire tramite barcode |
| NB: per gli articoli senza AIC/REF/EAN                                        | le posizioni saranno già confermate. |                              |

Per la gestione dei lotti differenti, la modalità è la medesima di quanto indicato per il prelievo da PC (paragrafo 1.2.1)

#### 2.2.3 Registrazione Uscita Merce

Una volta prelevata la consegna, il sistema porterà alla schermata successiva, in cui è possibile registrare l'Uscita Merce.

| Cliccare quindi su Registra UM.              |                    |   |       |
|----------------------------------------------|--------------------|---|-------|
| K SAP Preleva consegne in uscita •           |                    |   | Q A 8 |
|                                              |                    |   |       |
|                                              | Consegna: 80000426 | C |       |
| Prelievo >> B                                |                    |   |       |
| Stato<br>Pronto per registrare UM            |                    |   |       |
| Data UM pianificata<br>29.10.2021            |                    |   |       |
| Destinatario merci<br>RSA ed Istituti (RSAI) |                    |   |       |
| Indirizzo<br>, , TRENTO , TN , Italia        |                    |   |       |
|                                              |                    |   |       |

Salva

| Versione 1.5 Page 27 of 37 PROGETTO 54F |
|-----------------------------------------|
|-----------------------------------------|

| Azienda Provinciale<br>per i Servizi Sanitari<br>Provincia Autonoma di Trento | PROGETTO S4F          |  |
|-------------------------------------------------------------------------------|-----------------------|--|
| Redatto da: RTI                                                               | <b>II:</b> 14/11/2022 |  |
| Approvato da:                                                                 | II:                   |  |
| Stato: In approvazione                                                        |                       |  |

Confermare la registrazione dell'UM con il tasto Si.

| Registra UM                                               |    |
|-----------------------------------------------------------|----|
| Procedere con la registrazione UM della consegna 80000426 | ?  |
| Sì N                                                      | lo |

Il sistema avvisa dell'avvenuta registrazione dell'UM. Solo in questo momento il magazzino viene scaricato della quantità inserita precedentemente. Cliccando sul tasto "Stampa" è possibile vedere il documento creato.

| Registra UM                                   |             |         |
|-----------------------------------------------|-------------|---------|
| Uscita merci per la consegna 80000426 registr | rata con su | Iccesso |
|                                               | Stampa      | Chiudi  |

| Versione 1.5 | Page 28 of 37 | PROGETTO S4F |
|--------------|---------------|--------------|

| Azienda Provinciale<br>per i Servizi Sanitari<br>Procincia Autonoma di Trento | PROGETTO S4F          |  |
|-------------------------------------------------------------------------------|-----------------------|--|
| Redatto da: RTI                                                               | <b>II:</b> 14/11/2022 |  |
| Approvato da:                                                                 | II:                   |  |
| Stato: In approvazione                                                        |                       |  |

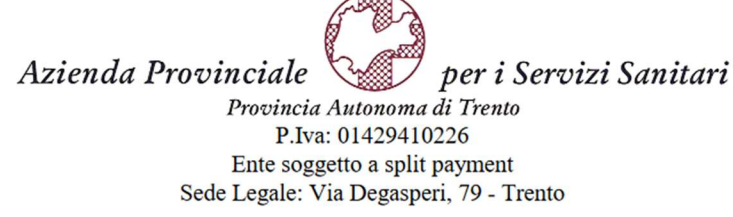

| Cor      | isegna     |        |
|----------|------------|--------|
| Numero   | Data       | Pagina |
| 80000426 | 29.10.2021 | 1 di 1 |
|          |            |        |

Stampa del: 07.03.2022 / 15:51:40

**ORIGINE:** Farmacia Santa Chiara, ingresso 14 Via Crosina Sartori - Trento 38122 **DESTINAZIONE:** RSA MEZZOCORONA - VIA B.CRISTANI 38 - 38016 MEZZOCORONA (TN)

| RG<br>UBIC. | ART.   | INFO ARTICOLO                                    | <b>U.M</b> . | QTA'<br>RICH. | QTA'<br>CONS. | PRZ. UNIT. | VALORE |
|-------------|--------|--------------------------------------------------|--------------|---------------|---------------|------------|--------|
|             | 128068 | ELETTR REID III FKI*20FL 500ML<br>AIC: 030763318 | PZ           | 2             | 1             | 0,97       | 0,97   |
|             |        |                                                  | TOTA         | LE EURO:      | 0,97          |            |        |

È possibile anche filtrare le consegne per "Pronto per registrare UM" (1), oppure per "UM registrata" (2) e cliccare su "Avvio" (3) per rilanciare la ricerca.

| < SAP Gestisci conse  | egne in uscita 🔻       |                             |                      |                                                  | 9 A 8                 |
|-----------------------|------------------------|-----------------------------|----------------------|--------------------------------------------------|-----------------------|
| Standard $\checkmark$ |                        |                             |                      |                                                  | C                     |
| Luogo di spedizione:  | Data di prelievo:      | Destinatario merci:         | Data UM pianificata: | Stato globale:                                   | Adatta filtri Avvio   |
| Consegne (90)         |                        |                             | \$                   | Pronto per il prelievo<br>Pronto per la conferma | 1 (0) Storna UM (0) 🔅 |
| Consegna in uscita    | Data prelievo Priorità | Stato di prelievo           | Stato di conferma    | Pronto per registrare UM<br>O UM registrata      | Preleva               |
| 8000002               | 09.11.2021             | Elaborato completamente (C) | Non rilevante        | Tutte le consegne aperte                         | Preleva               |
| 8000004               | 09.11.2021             | Elaborato completamente (C) | Non rilevante        | Tutto                                            | Preleva               |

Filtrando per "Pronto per registrare UM" (1) è possibile registrare l'UM direttamente, selezionando la/e consegna/e (1) e cliccando su "Registra UM" (2)

| Consegne (90)      |                        |                             |                   | 2 Registra UM (1         | ) Storna UM (0) 🙆 |
|--------------------|------------------------|-----------------------------|-------------------|--------------------------|-------------------|
| Consegna in uscita | Data prelievo Priorità | Stato di prelievo           | Stato di conferma | Stato UM                 | Preleva           |
| <b>1</b> 8000002   | 09.11.2021             | Elaborato completamente (C) | Non rilevante     | Non ancora elaborato (A) | Preleva           |
|                    |                        |                             |                   |                          |                   |

| Versione 1.5 | Page 29 of 37 | PROGETTO S4F |
|--------------|---------------|--------------|
|              |               |              |

| Azienda Provinciale<br>per i Servizi Sanitari<br>Provincia Autonoma di Trento | PROGETTO S4F          | DXC.technology |
|-------------------------------------------------------------------------------|-----------------------|----------------|
| Redatto da: RTI                                                               | <b>II:</b> 14/11/2022 |                |
| Approvato da:                                                                 | II:                   |                |
| Stato: In approvazione                                                        |                       |                |

Inserire quindi una data di registrazione dell'UM e in fondo alla pagina si vedrà un popup con la conferma di registrazione.

| Registra           | a uscita merci  |         |
|--------------------|-----------------|---------|
| *Data uscita merci |                 |         |
| 30.11.2021         |                 | Ē       |
|                    | Registra UM (1) | Annulla |
| UM registrata      |                 |         |

Invece, con il filtro "UM registrata" è possibile vedere le consegne già evase e confermate, ed è possibile stornarle, selezionando la consegna (1) e cliccando su "Storna UM" (2). Inserire quindi la data di registrazione dello storno e in fondo alla pagina si vedrà un popup con la conferma di storno.

Una volta stornata l'uscita merce, ritroveremo la consegna aperta per il prelievo (pronta per la registrazione UM) nell'app Gestisci consegne in uscita, custom.

| Consegne (101)           |                        |                             |                   | Registra UM (0)             | Storna UM (1) | ٥ |
|--------------------------|------------------------|-----------------------------|-------------------|-----------------------------|---------------|---|
| Consegna in uscita       | Data prelievo Priorità | Stato di prelievo           | Stato di conferma | Stato UM                    | Preleva       | 2 |
| <mark>⊡ 1</mark> 8000000 | 07.11.2021             | Elaborato completamente (C) | Non rilevante     | Elaborato completamente (C) | Preleva       | > |

| Storna             | uscita merci  |         |
|--------------------|---------------|---------|
| *Data storno merci |               |         |
| 30.11.2021         |               | Ē       |
|                    | Storna UM (1) | Annulla |
| UM stornata        |               |         |
|                    |               |         |
|                    |               |         |

| Azienda Provinciale<br>per i Servizi Sanitari<br>Provincia Autonoma di Trento | PROGETTO S4F          |  |
|-------------------------------------------------------------------------------|-----------------------|--|
| Redatto da: RTI                                                               | <b>II:</b> 14/11/2022 |  |
| Approvato da:                                                                 | II:                   |  |
| Stato: In approvazione                                                        |                       |  |

### 3.0 Correzione di errori

Nei prossimi paragrafi verranno elencati i passaggi da effettuare in caso di errori nelle registrazioni.

## 3.1 Materiale e quantità errati in ordine di trasferimento

Se nell'ordine di trasferimento (<u>prima di creare la consegna e relativa uscita merce</u>) sono state inserite quantità e/o materiali errati, possiamo modificarli entrando nell'ordine di trasferimento dall'App. I miei ordini d'acquisto-in scadenza per consegna.

Nel paragrafo 3.2 è riportato il flusso nel caso di consegna già creata.

Entrare nell'applicazione "I miei ordini d'acquisto-in scadenza per consegna".

| l miei ordini d'acqui-<br>sto |
|-------------------------------|
| In scadenza per Con           |
|                               |

 Nella sezione "Ordini d'acquisto" inserire il numero dell'ordine di trasferimento" e cliccare su eseguire.

Eseguire

| < Mosizioni ordine d'acquisto                                                                                                    |                                                                                                    |
|----------------------------------------------------------------------------------------------------|----------------------------------------------------------------------------------------------------|
| Salvare come variante Riprendere variante Registro elab.                                                                             | collettiva Altro $\checkmark$                                                                                                    |
| Lgo sped./pto accettazione:<br>Data creazione cons.:<br>RegCalc.ValD.DtCrCns: 3<br>Dati generali Ordini d'acquisto Materiale Funzior | A<br>A<br>A<br>DA<br>D<br>A<br>D<br>DD<br>DD<br>DD<br>DD<br>DD<br>DD<br>DD<br>DD<br>DD<br>DD<br>DD<br>DD<br>DD<br>DDD<br>DD<br>DD<br>DD<br>DD<br>DD<br>DD<br>DD<br>DD<br>DD<br>DD<br>DD<br>DD<br>DD<br>DD<br>DD<br>DD<br>DD<br>DD<br>DD<br>DD<br>DD<br>DD<br>DD<br>DD<br>DD<br>DD<br>DD<br>DD<br>DD<br>DD<br>DD<br>DD<br>DD<br>DD<br>DD<br>D DD<br>D DD<br>D D D D |
| Criteri suppl. ordini di trasferimento                                                                                               |                                                                                                    |
| Documento acquist : 47000036                                                                                                    | 176 A □                                                                                                    |
| Div. fornitrice:                                                                                                    |                                                                                                    |
| Trasferimento:                                                                                                    |                                                                                                    |
| Fase di trasferimento:                                                                                                    |                                                                                                    |
| Pacchetto di dotazioni:                                                                                                    | A a                                                                                                    |

| Versione 1.5 | Page 31 of 37 | PROGETTO S4F |
|--------------|---------------|--------------|
|              |               |              |

| per i Servizi Sanitari PROGETTO S4F    | DXC.technology |
|----------------------------------------|----------------|
| Redatto da: RTI         II: 14/11/2022 |                |
| Approvato da: II:                      |                |
| Stato: In approvazione                 |                |

-

• Fare doppio clic sul numero d'ordine per aprire il dettaglio dell'ordine di trasferimento selezionato.

| <   | SAP              | Operazi   | oni pronte per la   | CO    | nseg  | na: Posizio | ni ordine d'acquisto |           |                              |                      |                    |          | 9 A 8       |
|-----|------------------|-----------|---------------------|-------|-------|-------------|----------------------|-----------|------------------------------|----------------------|--------------------|----------|-------------|
| Ese | guire il refresh | Controlla | are consegne non co | ontro | llate | Rappresent  | azione gerarchica 🔍  |           | <b>Ξ</b> ∇ Σ <sup>Σ</sup> ∕Σ | Esplodere Comprimere | Altro 🗸            | ٩        | 🖶 terminare |
| ð   | Semaforo         | Urgenza   | Data consegna       | •     | Div.  | Mag.        | Descr. magazzino     | Materiale | Testo breve materia          | ale                  | Origine Ubicazione | Qtà ord. | Qtà cons.   |
|     |                  | 2         | 11.11.2022          |       | RSA   | I 4R9C      | RSA PERGINE VALS     | 15620     | AUREOMICINA*UN               | IG DERM 3% 14,2G     | 4700003076         | 2        | 0           |

- Cliccare sul tasto visualizza/modifica (1) per poter eseguire le modifiche al materiale o alla quantità.
- Per modificare la quantità:

cambiare la quantità attuale nell'apposito riquadro e premere su salva.

| < SAP Ordine di Trasfer. 4700003076 creato da TPOREMOTE                                                                                                    | ٩          | Û    | 8      |
|----------------------------------------------------------------------------------------------------|------------|------|--------|
| Riepilogo documenti attivato 1 Visualizza/modifica Attro ordine d'acquisto Anteprima di stampa Messaggi Help Impostazione personale Altro v                                                                                                    | Q          | terr | minare |
| ZUB Ordine di Traster.         4700003076         Div. fornitrice: FAPR Farm. Pergine         Data doc.: 11.11.2022           Consegna/fattura         Condizioni         Testi         Indirizzo         Comunicazione         Partners         Dati supplementari         Dati cliente         Esecuzione del pagamento                                                                        | >          |      |        |
| Org. acq.: OMIT Of poedali-Territorio<br>Gruppo acquisti: RPC RSA PERGINE<br>Società: APSS APSS Trento                                                                                                    |            |      |        |
| Column         Pos.         C         P         Materiale         Testo breve         Otå ORDACO         U         C         Data cons.         Grp. merci         Div.         Magazzino           1         10         K         U         15620         AUREOMICINA*UNG DER         2         CF         D         11.11.2022         Antibiot-Che         RSA e Istituti         RSA PERGINE | Partiti (S |      |        |
|                                                                                                    |            |      |        |

- Per modificare il materiale:
  - 1. Cliccare su visualizza/modifica.
  - 2. Selezionare la riga in cui modificare il materiale.
  - 3. Aprire il dettaglio della posizione

| Versione 1.5 | Page 32 of 37 | PROGETTO S4F |
|--------------|---------------|--------------|

| Azienda Provinciale<br>per i Servizi Sanitari<br>Provincia Autonoma di Trento | PROGETTO S4F          | DXC.technology |
|-------------------------------------------------------------------------------|-----------------------|----------------|
| Redatto da: RTI                                                               | <b>II:</b> 14/11/2022 | 2              |
| Approvato da:                                                                 | II:                   |                |
| Stato: In approvazione                                                        |                       |                |

| Create di Trasfer. 4700003076 creato da TPOREMOTE |                |           |            |      |                          |                               |                      |       |     |                 |                  | q                | Û           | ප        |       |         |
|---------------------------------------------------|----------------|-----------|------------|------|--------------------------|-------------------------------|----------------------|-------|-----|-----------------|------------------|------------------|-------------|----------|-------|---------|
| Riep                                              | oilogo c       | locumen   | ti attivat | to ( | Crea Visualizza/modifica | Altro ordine d'acquisto Antep | rima di stampa Messa | ggi H | elp | Impostazione pe | ersonale Altro 🔨 | /                |             | C        | کر te | rminare |
|                                                   | ZUB<br>Testata | Ordine c  | di Trasfe  | er.  | ✓ 4700003076             | Div. fornitrice: FAPR I       | Farm. Pergine        |       |     | Data di         | oc.: 11.11.202   | 2                |             |          |       |         |
| 2                                                 | 🗈 S.           | Pos.      | С          | Ρ    | Materiale                | Testo breve                   | Qtà ORDACQ           | U     | . с | Data cons.      | Grp. merci       | Div.             | Magazzino   | Partit:@ |       |         |
|                                                   |                | 10        | К          | U    | 15620                    | REOMICINA*UNG DER             |                      | 2 CF  | D   | 11.11.2022      | Antibiot-Che     | RSA e Istituti   | RSA PERGINE |          |       |         |
|                                                   |                | 1         |            |      |                          |                               |                      |       |     |                 |                  |                  |             |          |       |         |
|                                                   |                | 2         |            |      |                          |                               |                      |       |     |                 |                  |                  |             |          |       |         |
|                                                   |                |           |            |      |                          |                               |                      |       |     |                 |                  |                  |             |          |       |         |
|                                                   |                | <u>j</u>  |            |      |                          |                               |                      |       |     |                 |                  |                  |             |          |       |         |
|                                                   |                |           |            |      |                          |                               |                      |       |     |                 |                  |                  |             |          |       |         |
|                                                   |                | j –       |            |      |                          |                               |                      |       |     |                 |                  |                  |             |          |       |         |
|                                                   |                | 2         |            |      |                          |                               |                      |       |     |                 |                  |                  |             |          |       |         |
|                                                   |                | j         |            |      |                          |                               |                      |       |     |                 |                  |                  |             |          |       |         |
|                                                   |                |           | _          |      |                          |                               |                      |       |     |                 |                  |                  |             |          |       |         |
|                                                   |                |           | 88         |      |                          |                               |                      |       |     |                 |                  | Pian. MRP suppl. |             |          |       |         |
| 3<br>₩                                            | Dettag         | io posizi | one        |      |                          |                               |                      |       |     |                 |                  |                  |             |          |       |         |

- 4. Entrare nel tab "Consegna"
- 5. Impostare il flag "Consegna finale", questo chiude definitivamente la posizione per la quale non è più possibile generare consegne.

#### **<u>N.B.</u>** Per <u>chiudere definitivamente un ordine</u> è sufficiente salvare dopo questo punto.

| ± | estata |            |          |         |                            |                       |                        |        |       |             |                   |                  |             |        |
|---|--------|------------|----------|---------|----------------------------|-----------------------|------------------------|--------|-------|-------------|-------------------|------------------|-------------|--------|
| E |        |            |          |         |                            |                       |                        |        |       |             |                   |                  |             |        |
|   | 🖻 S.   | Pos.       | С        | Ρ       | Materiale                  | Testo breve           | Qtà ORDACQ             | U      | С     | Data cons.  | Grp. merci        | Div.             | Magazzino   | Partit |
|   | <      | 10         | К        | U       | 15620                      | AUREOMICINA*UNG DER   | 2                      | 2 CF   | D     | 11.11.2022  | Antibiot-Che      | RSA e Istituti   | RSA PERGINE |        |
|   |        | ]          |          |         |                            |                       |                        |        |       |             |                   |                  |             |        |
|   |        |            |          |         | 6                          |                       |                        |        |       |             |                   |                  |             |        |
|   | 9      | 828        |          | 1       |                            |                       | Valori defa            | ult    |       |             | ſ                 | Pian. MRP suppl. |             | n      |
|   |        |            |          |         |                            |                       |                        |        |       |             |                   |                  |             |        |
|   |        | Posi       | zione:   | 1[      | 10 ] 15620 , AUREOMICINA*L | ING DERM 3% 14,2G 🛛 🗸 |                        |        |       |             |                   |                  |             |        |
| _ | D      | ati materi | ale      | Qua     | ntità/pesi Schedulazioni   | Consegna Italia C     | ontabilizzazione Svili | uppo o | rd. a | cq. Testi   | Indirizzo di cons | egna Conferme    | Spedizione  | >      |
|   |        |            | TollCor  | ocEcc   |                            |                       | 1º coll -              |        |       |             |                   |                  |             |        |
|   |        | -          | TollCol  | ISECC   |                            |                       |                        | -      |       |             |                   |                  |             |        |
|   |        |            | iou.cor  | ns.air. | %                          |                       | 2° soll.:              | -      |       | 5           |                   |                  |             |        |
|   |        | Noi        | rma di s | sped.   |                            | $\checkmark$          | 3° soll.:              |        |       | Cor         | isegna finale     | l                |             |        |
|   |        |            |          |         |                            |                       | N. solleciti: 0        |        |       | Cor         | ns.finale         |                  |             |        |
|   |        |            | Tipo     | stock   | Util. liber.               | $\sim$                | Tmp.cons.pian.:        |        |       | CP          | ar/Pos            |                  |             |        |
|   |        | 6.         | CI       | licc    | are sul tasto con          | oia per creare ur     | altra posizio          | ne ı   | ιαι   | uale alla i | oreceden          | te               |             |        |
|   |        | _          | ~        |         |                            | I                     | I                      |        | 9     |             |                   |                  |             |        |
|   |        | 7.         | Ca       | am      | biare il materiale         | 9                     |                        |        |       |             |                   |                  |             |        |
|   |        | 8          | Ad       | nai     | ornare la quantit          | à e premere sal       | va Salva               |        |       |             |                   |                  |             |        |
|   |        | 0.         |          | 99"     | and a quantit              |                       |                        |        |       |             |                   |                  |             |        |
|   |        |            |          |         |                            |                       |                        |        |       |             |                   |                  |             |        |

| Versione 1.5 | Page 33 of 37 | PROGETTO S4F |  |
|--------------|---------------|--------------|--|
|              | 5             |              |  |

| Azienda Provinciale<br>per i Servizi Sanitari<br>Provincia Autonoma di Trento                                                                                                    | PROGETTO S4F                                                                                                    |                                                                                                    |
|----------------------------------------------------------------------------------------------------|----------------------------------------------------------------------------------------------------|----------------------------------------------------------------------------------------------------|
| Redatto da: RTI                                                                                                    | <b>II:</b> 14/11/2022                                                                                                    |                                                                                                    |
| Approvato da:                                                                                                    | II:                                                                                                    |                                                                                                    |
| Stato: In approvazione                                                                                                    |                                                                                                    |                                                                                                    |
| Image: Constraint of the state of the state of the s | Testo breve       Otà ORDACQ       U       C       Data cons.       Grp. merci         AUREOMICINA*UNG DER       2       CF       D       11.11.2022       Antibiot-Chu         AUREOMICINA*UNG DER       2       CF       D       11.11.2022       Antibiot-Chu         Image: Comparison of the state of the state of th | Div. Magazzino Partiti©<br>e RSA e Istituti RSA PERGINE<br>e RSA e Istituti RSA PERGINE<br>Pian. MRP suppl. |
| Posizione:       1 [ 10 ] 15620 , AUREOMICINA"         Dati materiale       Quantità/pesi       Schedulazioni         TollConsEcc:       %       Illimit.                                                                                                    | UNG DERM 3% 14,2G V V<br>Consegna Italia Contabilizzazione Sviluppo ord. acq. Testi Indirizzo di c<br>1° soll.:                                                                                                    | onsegna Conferme Spedizione >                                                                               |

## 3.2 Modifica quantità e/o materiale con consegna già registrata

Se è già stata **registrata la consegna (UM uscita merce non effettuata)**, proseguiamo con gli step successivi prima effettuare il flusso precedentemente illustrato per la modifica di quantità e materiale.

Aprire App Gestisci consegna in uscita, custom

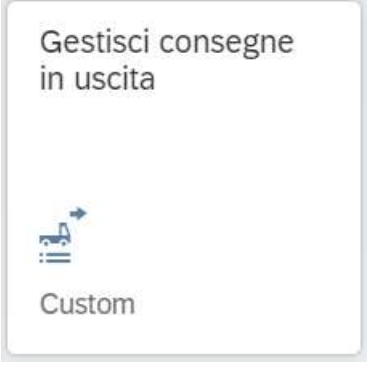

• Individuare la consegna e cliccare sulla riga per aprirla.

| < SAP Gestisci co                                 | nsegne in uscita 🔻     |                          |                   |                          |               |                               | a A     | ප |
|---------------------------------------------------|------------------------|--------------------------|-------------------|--------------------------|---------------|-------------------------------|---------|---|
| Standard11 * 🗸<br>Filtrato per (1): Stato globale |                        |                          |                   |                          |               |                               |         | Ľ |
| Consegne (1.201)                                  |                        |                          |                   |                          |               | Registra UM (0) Storna UM (0) | Stampa  | 0 |
| Consegna in uscita 👳                              | Data prelievo Priorità | Stato di prelievo        | Stato di conferma | Stato UM                 | Magazzino OdA | Descrizione magazzino OdA     | Preleva |   |
| 80001450                                          | 09.11.2022             | Non ancora elaborato (A) | Non rilevante     | Non ancora elaborato (A) | 4T <u>11</u>  | POLIAM.SP.PERG.               | Preleva | > |
| 80001449                                          | 09.11.2022             | Non ancora elaborato (A) | Non rilevante     | Non ancora elaborato (A) | 4T11          | POLIAM.SP.PERG.               | Preleva | > |
| 80001448                                          | 08.11.2022             | Non ancora elaborato (A) | Non rilevante     | Non ancora elaborato (A) | 5HOG          | OSTETRIC-GINECOL              | Preleva | > |

|--|

| Azienda Provinciale<br>per i Servizi Sanitari<br>Provincia Autonoma di Trento | PROGETTO S4F          |  |
|-------------------------------------------------------------------------------|-----------------------|--|
| Redatto da: RTI                                                               | <b>II:</b> 14/11/2022 |  |
| Approvato da:                                                                 | II:                   |  |
| Stato: In approvazione                                                        |                       |  |

• Entrare nella consegna, attraverso il tasto App correlate (1) e aprire l'App Modifica Consegna (2).

| < 👥 Consegna 🕶                                                                                                    |                                                                                                    | <i>۹</i> ۵ ۵                                                                                                    |
|----------------------------------------------------------------------------------------------------|----------------------------------------------------------------------------------------------------|----------------------------------------------------------------------------------------------------|
| 80001450<br>ConsSt. ValiTuttDiv                                                                                                    |                                                                                                    | Le mie posizioni - In scadenza per Consegna                                                                                                    |
| Destinatario merci: Reparti Territoriali (HTST) Stato generale:<br>Committente: Luogo sped.: [<br>Informazioni generali Posizioni Business partners Fit | ▲ Aperto     Data di consegna:       Distribuzione diretta (2310)     09.11.2022       usso del processo     Altegati | Le mie posizioni ordine d'acquisto - In scadenza per Consegna<br>Le mie posizioni ordine di vendita - In scadenza per Consegna<br>Le mie schedulazioni - In scadenza per Consegna<br>Le mie schedulazioni ordine d'acquisto - In scadenza per Consegna<br>Le mie schedulazioni ordine di vendita - In scadenza per Consegna |
| Org. commerciale:<br>Org. comm. APSS (APSS)<br>Peso lordo:                                                                                              | Data prelievo:<br>09.11.2022<br>Data di pianificazione trasporto:<br>09.11.2022                                       | Lista consegne generale<br>Lista consegne in uscita non controllata<br>Modifica consegna<br>POD - modificare cons. in uscita                                                                                                    |

 In questa schermata è possibile eliminare la consegna con l'apposito tasto "elimina" evidenziato nell'immagine sottostante.

| < SAP ConsSt. ValiTuttDiv 80001450 Mod.: riepilogo                                                                     | ٥                                                                                                    | <u>ч</u> Д В                |
|----------------------------------------------------------------------------------------------------|----------------------------------------------------------------------------------------------------|-----------------------------|
| Visualizza <-> Modifica Altra consegna in uscita Elimina Flusso doc                                                    | umenti Dett. testata Imballa Dati incompleti Reg. uscita merci Altro $\checkmark$                             | Q, Q <sup>+</sup> terminare |
| Consegna: 80001450 Data<br>Destin. merci: HTST C POLIAM.SP.PER<br>Riepilogo posizioni Pretievo Caricare Trasporto Riep | documento: 09.11.2022<br>G. / Via S.Pietro 2 / 38057 Pergine Valsugana TN<br>ilogo stato Dati moviment. merci |                             |
| Usc.merce pian.: 09.11.2022 00:0<br>Usc.merci eff.: 00:00                                                              | Peso totale:                                                                                                  |                             |
|                                                                                                    |                                                                                                    |                             |

| Versione 1.5 | Page 35 of 37 | PROGETTO S4F |
|--------------|---------------|--------------|
|              |               |              |

| Azienda Provinciale<br>per i Servizi Sanitari<br>Provincia Autonoma di Trento | PROGETTO S4F          |  |
|-------------------------------------------------------------------------------|-----------------------|--|
| Redatto da: RTI                                                               | <b>II:</b> 14/11/2022 |  |
| Approvato da:                                                                 | ll:                   |  |
| Stato: In approvazione                                                        |                       |  |

### 3.3 Quantità registrata errata in uscita merce

Per stornare l'uscita merce UM, in caso di registrazioni con errori, seguire i seguenti passaggi per poter effettuare nuovamente il prelievo e l'UM.

Aprire App Gestisci consegna in uscita, custom

| Gestisci consegne<br>in uscita |
|--------------------------------|
| مج<br>ا                        |
| Custom                         |

 Una volta individuata la consegna per la quale stornare l'UM, selezionare la riga (1) e cliccare su storna UM (2)

| < SAP Gesti             | isci consegne in uscita |                         |                     |                         |                     |                              | σ Ω          | 8 |
|-------------------------|-------------------------|-------------------------|---------------------|-------------------------|---------------------|------------------------------|--------------|---|
| Standard11 $\vee$       |                         |                         |                     |                         |                     |                              |              | C |
| Divisione:              | Magazzino:              | Luo;                    | go di spedizione:   | Data di prelievo:       | Destinatario merci: | Data UM pianificata          | C            | 3 |
| Stato globale:<br>Tutto | Consegna in us          | scita:                  |                     |                         |                     | Adatta fit                   | ri (1) Avvio | • |
| Consegne (1.203)        |                         |                         |                     |                         |                     | Registra UM (0) Storna UM (1 | ) Stampa     | 0 |
| Consegna in uscita      | Data prelievo Priorità  | Stato di prelievo       | Stato di conferma   | Stato UM                | Magazzino OdA       | Descrizione magazzino OdA    | Preleva      |   |
| 8000000                 | 07.11.2021              | Elaborato completamente | (C) Non rilevante   | Elaborato completamente | (C) 5HGE            | GERIATRIA A                  | Preleva      | > |
| 8000001                 | 09.11.2021              | Elaborato completamente | (C) Non rilevante   | Elaborato completamente | (C) 5F10            | Mag. Farmacia                | Preleva      | > |
| 8000002                 | 09.11.2021              | Elaborato completamente | e (C) Non rilevante | Elaborato completamente | (C) 5HOT            | ORTOP-TRAUMAT                | Preleva      | > |

|--|

| Azienda Provinciale<br>per i Servizi Sanitari<br>Provincia Autonoma di Trento | PROGETTO S4F          |  |
|-------------------------------------------------------------------------------|-----------------------|--|
| Redatto da: RTI                                                               | <b>II:</b> 14/11/2022 |  |
| Approvato da:                                                                 | ll:                   |  |
| Stato: In approvazione                                                        |                       |  |

٦

• Nella finestra successiva viene proposta di default la data di oggi. Premere "Storna UM" per confermare.

| Storna uscita merci |               |         |
|---------------------|---------------|---------|
| *Data storno merci  |               |         |
| 15.11.2022          |               |         |
|                     | Storna UM (1) | Annulla |

• Stornata l'UM la consegna è nuovamente disponibile per effettuare il prelievo e l'UM come indicato nel paragrafo 2.2.

| Versione 1.5 | Page 37 of 37 | PROGETTO S4F |
|--------------|---------------|--------------|
|              |               |              |